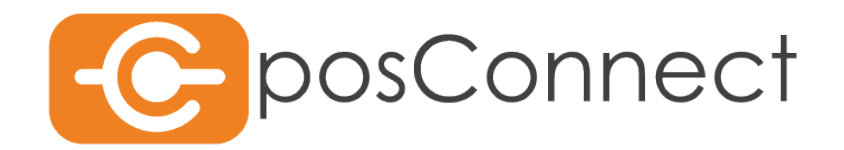

Dokumentation

# BENUTZERHANDBUCH

Installation und Konfiguration der Schnittstelle

26.03.2018 First Cash Solution GmbH Okenstr. 7, 77652 Offenburg

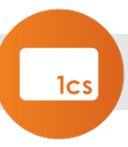

Impressum

Herausgeber:

First Cash Solution Okenstr. 7 77652 Offenburg Tel. 07805 / 91696 0 Fax. 07805 / 91696 4197

www.1cs.de mail@1cs.de

### Geschäftsführung:

Michael Kienzler, Christian Weiss

| Titel des Dokuments | Typ des Dokuments | Dateinamen                          |  |  |
|---------------------|-------------------|-------------------------------------|--|--|
| Benutzerhandbuch    | Dokumentation     | Benutzerhandbuch<br>posConnect.docx |  |  |
| Version             | Stand             |                                     |  |  |
| 1                   | 18.06.2021 11:08  |                                     |  |  |
|                     | Autor             | Status                              |  |  |
|                     | Tobias Jäger      | Veröffentlicht                      |  |  |
| Herausgebender      | Dokumenteneigner  |                                     |  |  |
| First Cash Solution | Tobias Jäger      |                                     |  |  |
| Kurzinfo:           |                   |                                     |  |  |

Handbuch zur Installation und Konfiguration der posConnect Schnittstelle

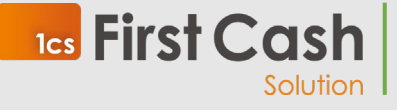

First Cash Solution GmbH

Okenstraße 7, 77652 Offenburg – D

solution 360

Benutzerhandbuch Seite **2** von **40** 

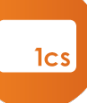

## Inhaltsverzeichnis

| 1   | Vorwort                                       |
|-----|-----------------------------------------------|
| 2   | Voraussetzungen                               |
| 2.1 | posConnect                                    |
| 2.2 | .NET Framework 4.x                            |
| 2.3 | MSSQL Express 2019 Server                     |
| 2.4 | Netzwerkanforderungen7                        |
| 3   | Konzepte                                      |
| 3.1 | Protokolle                                    |
| 3.2 | Verwaltung9                                   |
| 3.3 | Nicht-Terminal basierte Zahlverfahren9        |
| 4   | Installation                                  |
| 4.1 | Bezug des Installationspakets                 |
| 4.2 | Installation des .NET 4.x Paket               |
| 4.3 | Installation der MS SQLExpress 2019 Datenbank |
| 4.4 | Installation der posConnect                   |
| 5   | Konfiguration                                 |
| 5.1 | Lokale Verwaltung                             |
| 5.2 | Einrichtung14                                 |
|     | 5.2.1 Kasse anlegen                           |
|     | 5.2.2 Terminal anlegen                        |
|     | 5.2.3 ZVT Dienst                              |
|     | 5.2.4 File Dienst anlegen                     |
|     | 5.2.5 OPI Dienst einrichten                   |
| 5.3 | Wartungsfunktionen                            |
| 5.4 | REST Schnittstelle konfigurieren              |
| 5.5 | Recherchefunktionen27                         |
| 6   | Zentrale Verwaltung                           |
| 6.1 | Login                                         |
| 6.2 | Suche                                         |
|     | 6.2.1 Cashregister                            |
|     | 6.2.2 Terminaleinstellungen                   |
|     | 6.2.3 Diensteinstellungen                     |

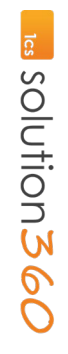

Solution

|     | 6.2.4 Hinzufügen von Komponenten                  | 31  |
|-----|---------------------------------------------------|-----|
|     | 6.2.5 Weitere Funktionen                          | 32  |
| 6.3 | Anwendungsbeispiel: Einen Server vorkonfigurieren | 33  |
| I.  | Appendix: Manuelle Installation MSSQL Server 2019 | .37 |

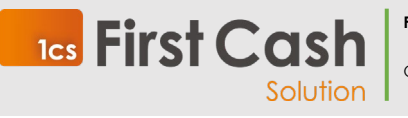

First Cash Solution GmbH

Okenstraße 7, 77652 Offenburg – D

Benutzerhandbuch Seite **4** von **40** 

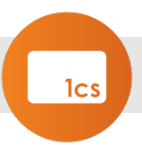

## 1 Vorwort

Dieses Dokument soll Ihnen als Händler eine Hilfestellung zur Installation, Ersteinrichtung und Handhabung der posConnect Kassenschnittstellensoftware dienen.

### Versionierungsregelung

| Version | Datum      | Autor        | Änderungsbeschreibung                                                                                                    |
|---------|------------|--------------|----------------------------------------------------------------------------------------------------|
| 1       | 16.04.2021 | Tobias Jäger | Dokument erstellt                                                                                                    |
| 1.1     | 07.05.2021 | Tobias Jäger | Designupdate                                                                                                    |
| 1.2     | 14.06.2021 | Tobias Jäger | Korrektur der Dokumentstruktur:<br>Kaitelp 6.3 und 6.4 in Kapitel 6.2.integriert<br>Ergänzung Kapitel 6.3<br>Anwendungsbeispiel: einen Server vorkonfigurieren |
| 1.3     | 30.03.2022 | Tobias Jäger | Designupdate                                                                                                    |
| 1.4     | 06.06.2022 | Tobias Jäger | Ergänzung Kapitel 2.4 Netzwerkanforderungen<br>Überarbeitung Kapitel 5.2 Beschreibungen<br>Ergänzung Kapitel 5.2.5 OPI Dienst                                  |
| 1.5     | 18.09.2023 | Tobias Jäger | Rebranding                                                                                                    |

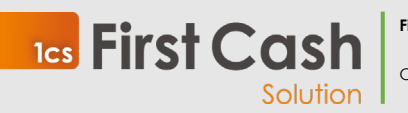

First Cash Solution GmbH

Okenstraße 7, 77652 Offenburg – D

Benutzerhandbuch Seite **5** von **40** 

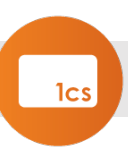

## 2 Voraussetzungen

## 2.1 posConnect

Die posConnect Software benötigt eine dauerhafte Internetverbindung.

### Betriebssystem:

Windows 10H22 oder höher

### Externe Komponenten:

Microsoft .NET Framework 4.x https://dotnet.microsoft.com/download/dotnet-framework/net40

Microsoft SQLExpress Server (Download Microsoft® SQL Server® 2019 Express from Official Microsoft Download Center)

### POS-Terminal (Kartenzahlungsgerät, EC-Terminal)

- LAN- oder WLAN-Schnittstelle für die Kassenanbindung
- Kassenprotokoll: ZVT

## 2.2 .NET Framework 4.x

Beachten Sie das es sich hierbei um Softwarepakete der Microsoft Corporation handelt, die posConnect diese Software aber als Grundlage benötigt. Mit Installation der Software beachten Sie bitte auch die EULA von Microsoft.

Alle Rechte an dem .NET Framework verbleiben bei der Microsoft Corporation.

Unterstütztes Betriebssystem:

Windows Server 2003; Windows Server 2008; Windows Vista; Windows XP

- Prozessor: 400 MHz-Pentium- oder gleichwertiger Prozessor (Minimum); 1-GHz-Pentium- oder gleichwertiger Prozessor (empfohlen)
- RAM: 96 MB (Minimum); 256 MB (empfohlen)
- Festplatte: bis zu 500 MB des verfügbaren Speicherplatzes sind ggf. erforderlich
- CD- oder DVD-Laufwerk: nicht erforderlich
- Bildschirm: 800 x 600, 256 Farben (Minimum), 1024 x 768, High Color, 32 Bit (empfohlen)

## 2.3 MSSQL Express 2019 Server

Beachten Sie das es sich hierbei um Softwarepakete der Microsoft Corporation handelt, die posConnect diese Software aber als Grundlage benötigt. Mit Installation der Software beachten Sie bitte auch die EULA von Microsoft.

Alle Rechte an dem .NET Framework verbleiben bei der Microsoft Corporation.

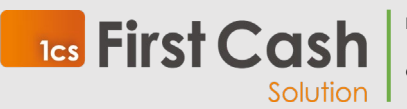

First Cash Solution GmbH

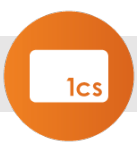

Falls Sie unser Installationshilfe verwenden, stimmen Sie automatisch den Lizenzbedingunen zu.

Unterstütztes Betriebssystem:

Windows 10; Windows Server 2016; Windows Server 2019

- Prozessor
- Intel-kompatibler Prozessor mit einer Prozessorgeschwindigkeit von mindestens 1 GHz
- RAM: mindestens 512 MB
- 4,2 GB Festplattenspeicherplatz

Einschränkungen: Microsoft SQL-Server Express unterstützt 1 physischen Prozessor, 1 GB Arbeitsspeicher und 10 GB Speicher

## 2.4 Netzwerkanforderungen

Kassensystem, posConnect Software und auch das Terminal sollten sich im gleichen logischen IP-Netzwerk befinden.

Bei abweichenden Installationen kann keine Gewähr auf einen stabilen Betrieb gegeben werden.

Werden WLAN-Verbindungen verwendet ist sicherzustellen, dass die Accesspoints Roaming unterstützen.

Es ist zu empfehlen, dass die Terminals eine IP Adresse von einem DHCP Server erhalten und diese Vergabe anhand der MAC Adresse in der DHCP Konfiguration fixiert wird.

Beachten Sie die vom Terminal unterstützten WLAN-Standards (meist nur b/g/n)

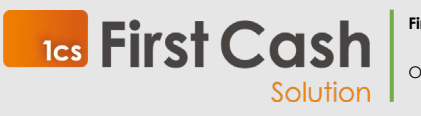

First Cash Solution GmbH

Okenstraße 7, 77652 Offenburg – D

Benutzerhandbuch Seite 7 von 40

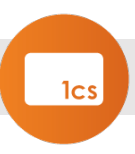

## 3 Konzepte

Die posConnect agiert als eine Schnittstelle zwischen Kassensystemen und Kartenzahlungsterminals.

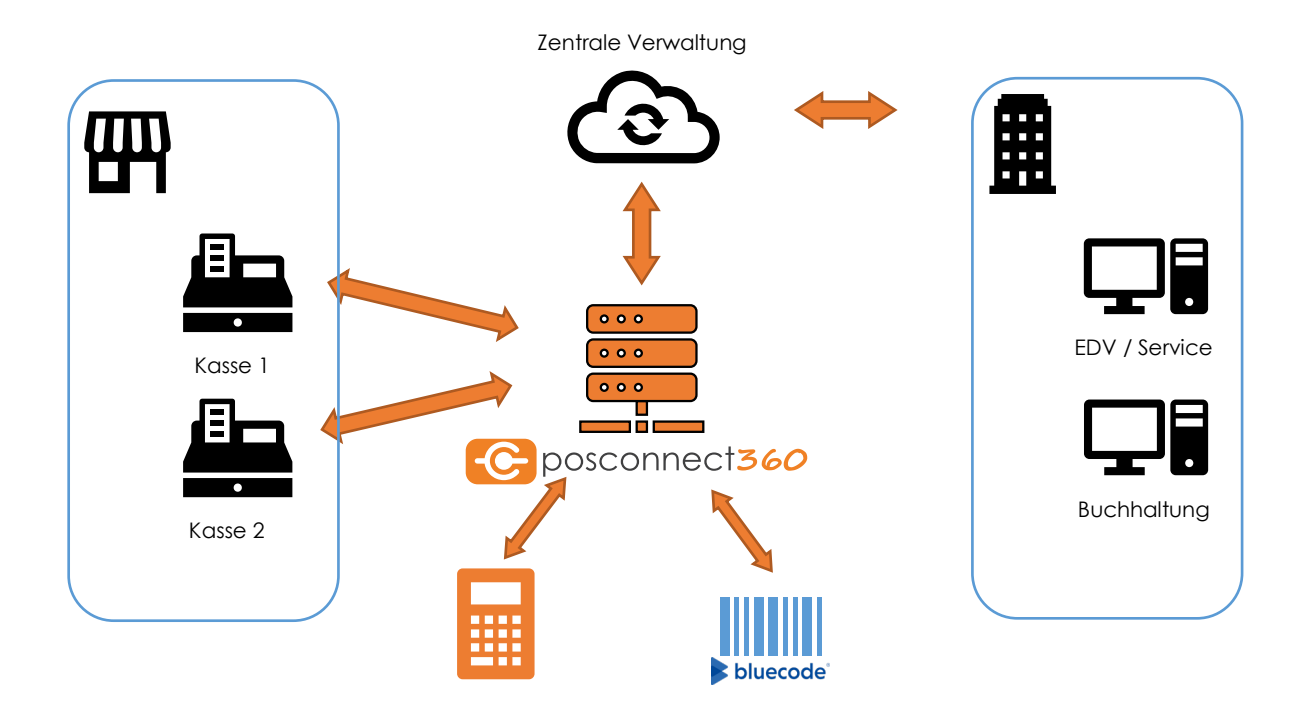

## 3.1 Protokolle

Zur Kassensoftware stehen drei Protokolle zur Verfügung:

### File Protokoll

Das File Protokoll verwendet zum Datenaustausch mit dem Kassensystem Dateien. Das Verzeichnis, in dem diese Dateien ausgetauscht werden, muss sowohl für das Kassensystem als auch für die posConnect mit den Rechten zum Schreiben, Lesen und Löschen von Dateien zugänglich sein.

### ZVT Protokoll

Wird die posConnect bereits mit dem ZVT Protokoll angesprochen, agiert sie in erster Linie als ein Router und protokolliert gleichzeitig den Transaktionsfluss zwischen Kasse und Kartenzahlungsterminal. Hierfür muss die Kasse bereits ZVT über TCP/IP beherrschen.

### **OPI Protokoll**

Wird die posConnect bereits mit dem OPI Protokoll angesprochen, agiert sie in erster Linie als ein Router und protokolliert gleichzeitig den Transaktionsfluss zwischen Kasse und Kartenzahlungsterminal. Hierfür muss die Kasse bereits das OPI Protokoll beherschen.

### **REST Protokoll**

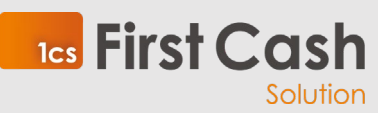

First Cash Solution GmbH

Okenstraße 7, 77652 Offenburg – D

Benutzerhandbuch Seite **8** von **40** 

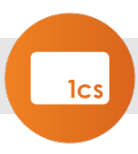

Als eine moderne Schnittstellenvariante wurde eine REST-Schnittstelle integriert. In der ersten Ausbaustufe wird diese für nicht Kartenzahlungsterminal-gestützte Zahlverfahren verwendet.

Hierfür muss die Kassensoftware die posConnect über das http-Protokoll per TCP/IP erreichen können.

Die jeweiligen Schnittstellenbeschreibungen können auf Anfrage über die E-Mail-Adresse vertrieb@lcs.de bezogen werden oder unter www.firstcashsolution.de/posConnect.

#### Terminalkompatibilität

Auf Terminalseite ist die posConnect grundsätzlich mit allen Terminals kompatibel, die das ZVT Protokoll per TCP/IP abbilden können (LAN- und WLAN-Terminals).

Die durch die Firstcash Solution überprüften Terminaltypen sind bereits als Terminaltyp innerhalb der posConnect auswählbar. Für nicht aufgeführte Terminals verwenden sie bitte die Option "other" als Terminaltyp.

Die First Cash Solution prüft jeweils die Kompatibilität zu den eigenen Terminals. Für Rückfragen zu Ihrem eingesetzen Terminaltyp können Sie uns gerne unter der E-Mail-Adresse vertrieb@lcs.de erreichen.

### 3.2 Verwaltung

Die posConnect stellt eine Verwaltungsoberfläche zur Verfügung, die Sie über jeden Chromium basierten Browser (z.b. Chrome, Edge) aufrufen können. Somit ist es möglich, Wartungsarbeiten direkt an dem Rechner vorzunehmen, auf dem die Software installiert wurde. Alternativ können Sie dies auch von einem beliebigen Rechner innerhalb des gleichen Netzwerkes durchführen.

Zusätzlich stellt die First Cash Solution eine Zentrale Verwaltungskonsole für die posConnect zur Verfügung, über die Sie alle Installationen über ein Webportal verwalten können.

## 3.3 Nicht-Terminal basierte Zahlverfahren

Die posConnect ermöglicht es auch, der Kasse weitere Zahlverfahren zur Verfügung zu stellen, die sich nicht auf ein Kartenzahlungsterminal stützen.

Um Bluecode als Zahlverfahren zu verwenden, müssen Sie die REST-Schnittstelle verwenden.

Wenn Sie Interesse daran haben, diese Zahlungsart zu akzeptieren, kontaktieren Sie uns über die E-Mail-Adresse vertrieb@1cs.de.

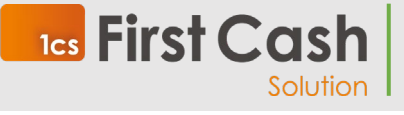

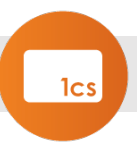

## 4 Installation

Die posConnect wird am effizientesten mit einer Installation je Filiale betrieben. Hierfür kann die Software auf einer Kasse oder auf einem Server im Backoffice installiert werden.

Hierdurch wird es möglich, alle Terminals der Filiale über eine Oberfläche zu verwalten.

## 4.1 Bezug des Installationspakets

Das Installationspaket erhalten Sie entweder von Ihrem Servicepartner oder falls Sie bereits einen Zugang zur Zentralen Verwaltung erhalten haben, über die Seite https://posconnect360.de.

Zum Download wählen Sie nach dem Login die Suche und suchen Sie nach Ihrer Serverbezeichnung:

| TJ × Suche |                |                 |            |            |            |
|------------|----------------|-----------------|------------|------------|------------|
|            | Server         | Unternehmen     | Änderung   | Anlage     | Bearbeiter |
| :          | 1cs TEST 01 TJ | 1cs-Testhändler | 29.09.2022 | 19.02.2021 | rsc        |
| :          | 1cs TEST 02 TJ | 1cs-Testhändler | 29.09.2022 | 19.03.2021 | TJaeger    |
| :          | 1cs TEST 03 TJ | 1cs-Testhändler | 29.09.2022 | 15.04.2021 | TJaeger    |
| :          | 1cs TEST 04 TJ | 1cs-Testhändler | 29.09.2022 | 30.04.2021 | TJaeger    |

Mit einen klick auf das Optionen Icon (Drei übereinander liegende Rechtecke), Können Sie den Punkt Automatisierte Installationssteuerung wählen, um das Paket herunterzuladen.

| •            | ALL TEST OF T                | 1cs-Testhändler | 29.09.2022 | 29.09.2022 30.04.2021 |
|--------------|------------------------------|-----------------|------------|-----------------------|
| € Transaktio | onen                         |                 |            |                       |
| E System     |                              |                 |            |                       |
| Laufzeitur   | mgebung                      |                 |            |                       |
| Lizenzdate   | ei runterladen               |                 |            |                       |
| Automatis    | ierte Installationssteuerung |                 |            |                       |
| Server ID    | kopieren                     |                 |            |                       |

Das Paket enthält die verschiedenen Instalaltionshilfen sowie eine einmalige Personalisierungsdatei ppm.rc für diese Serverinstallation.

Entpacken Sie die Datei, die Inhalte werden Sie in den folgenden Schritten benötigen.

## 4.2 Installation des .NET 4.x Paket

**1cs** First Cash

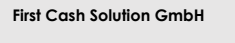

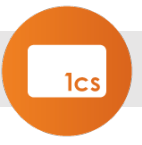

Laden Sie die Installationsdateien von der Microsoft-Webseite oder verwenden Sie die von Ihrem Dienstleister mitgelieferte Installationsdatei.

https://dotnet.microsoft.com/download/dotnet-framework/net40

Die Installation erfolgt automatisch.

## 4.3 Installation der MS SQLExpress 2019 Datenbank

Laden Sie die Installationsdatein von der Microsoft Seite:

https://www.microsoft.com/de-DE/download/details.aspx?id=101064

Führen Sie die erhaltene SQL2019-SSEI-Expr.exe aus.

Wählen Sie Medien herunterladen.

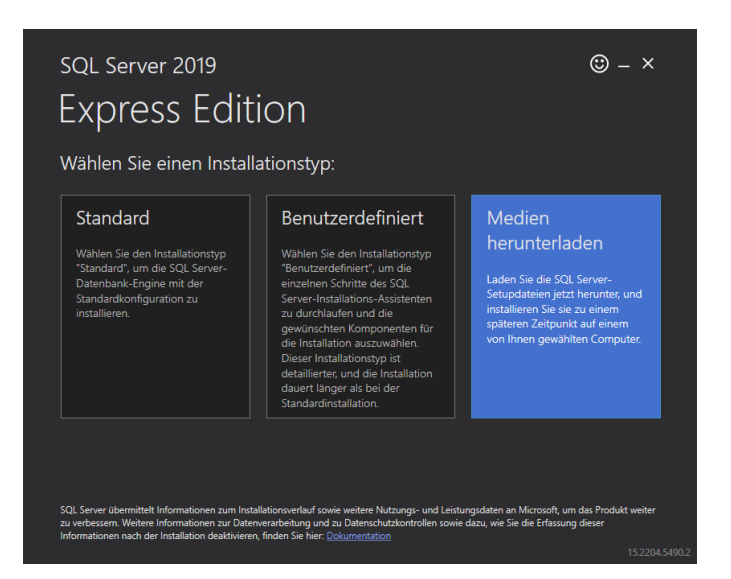

Wählen Sie die Express Core Variante:

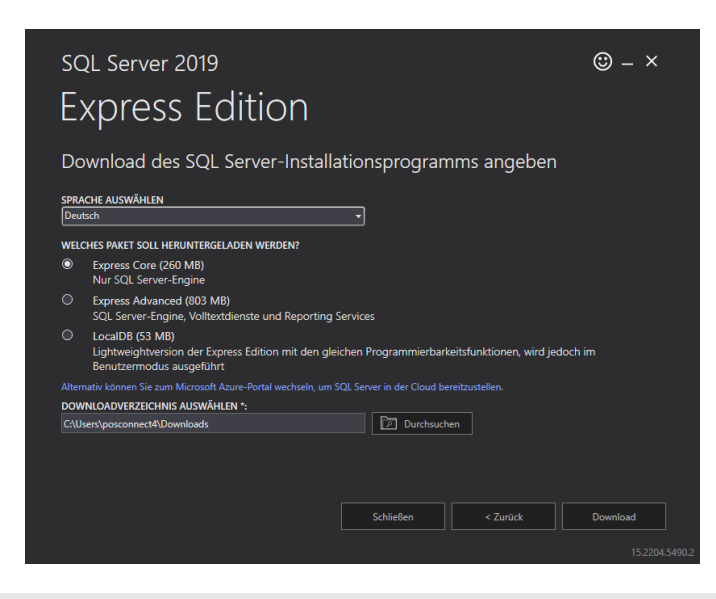

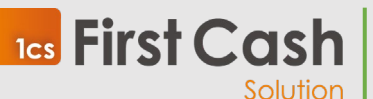

First Cash Solution GmbH

Okenstraße 7, 77652 Offenburg – D

Benutzerhandbuch Seite 11 von 40

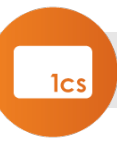

Wählen Sie nun Ordner Öffnen:

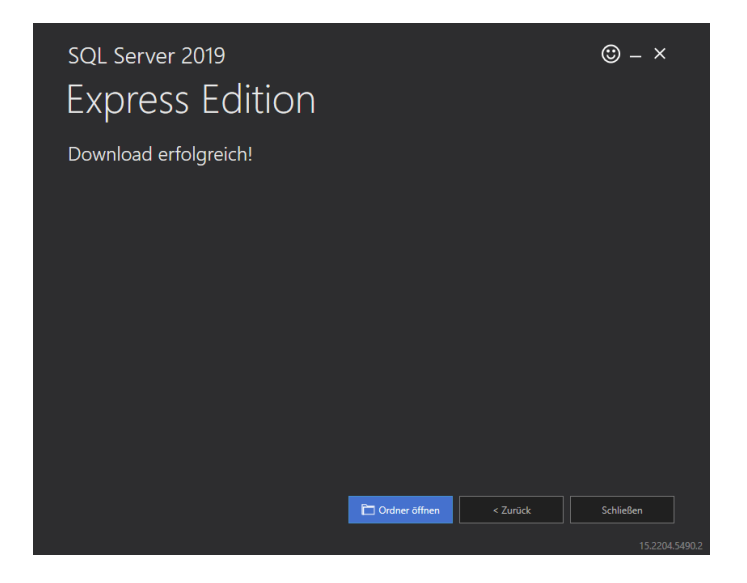

Starten Sie die SQLEXPR\_x64\_DEU.exe

Das Paket extrahiert alle Installationsdateien im Standardfall in einen Unterordner des aktuellen Verzeichnisses und startet das Setup.

Möchten Sie den SQLExpress 2019 manuell Installieren, folgen Sie den Anweisungen im Appendix I: Manuelle Installation des MS SQLEpress Servers.

Um unsere Installationshilfe zu verwenden, beenden Sie das Installation Center und kopieren sie die im Paket der Automatischen Installationssteuerung enthaltene InstallSQLExpress.bat sowie die Configuration.Ini in den Pfad:

./SQLEXPR\_x64\_DEU/

Und starten Sie die InstallSQLExpress.bat

Nach Ende der Installation, können Sie mit der Installation der posConnect fortfahren

## 4.4 Installation der posConnect

Führen Sie die im Paket der automatischen Installationssteuerung enthaltene Datei Installer\_pc360.bat als Administrator aus.

Alternativ können Sie auch eine der bereits auf eine Kassensoftware angepassten Instalaltionsdateien verwenden.

Im ersten Schritt werden weitere Installationsvorbereitungen durchgeführt.

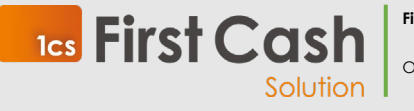

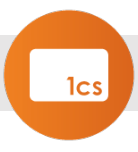

C:\Windows\System32\cmd.exe

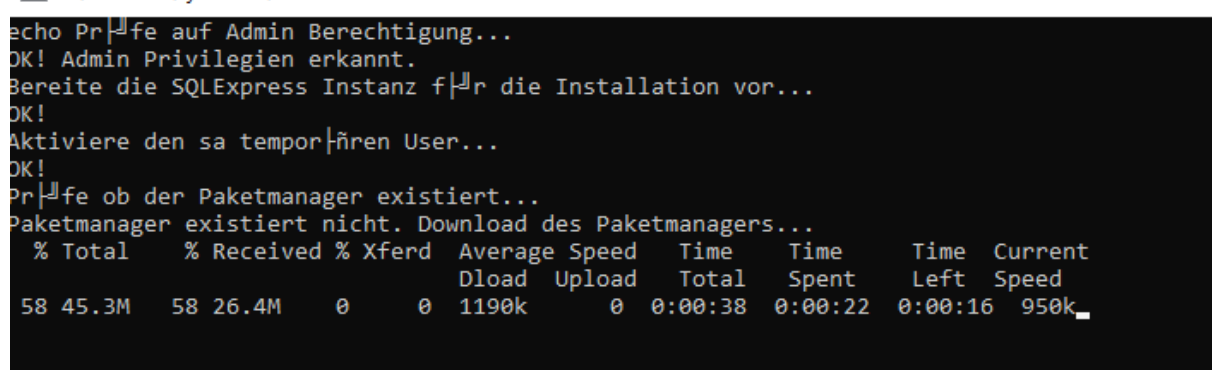

Im Anschluss beginnt die eigentliche Installation. Je nach Internetverbindung kann dieser Schritt mehrere Minuten benötigen.

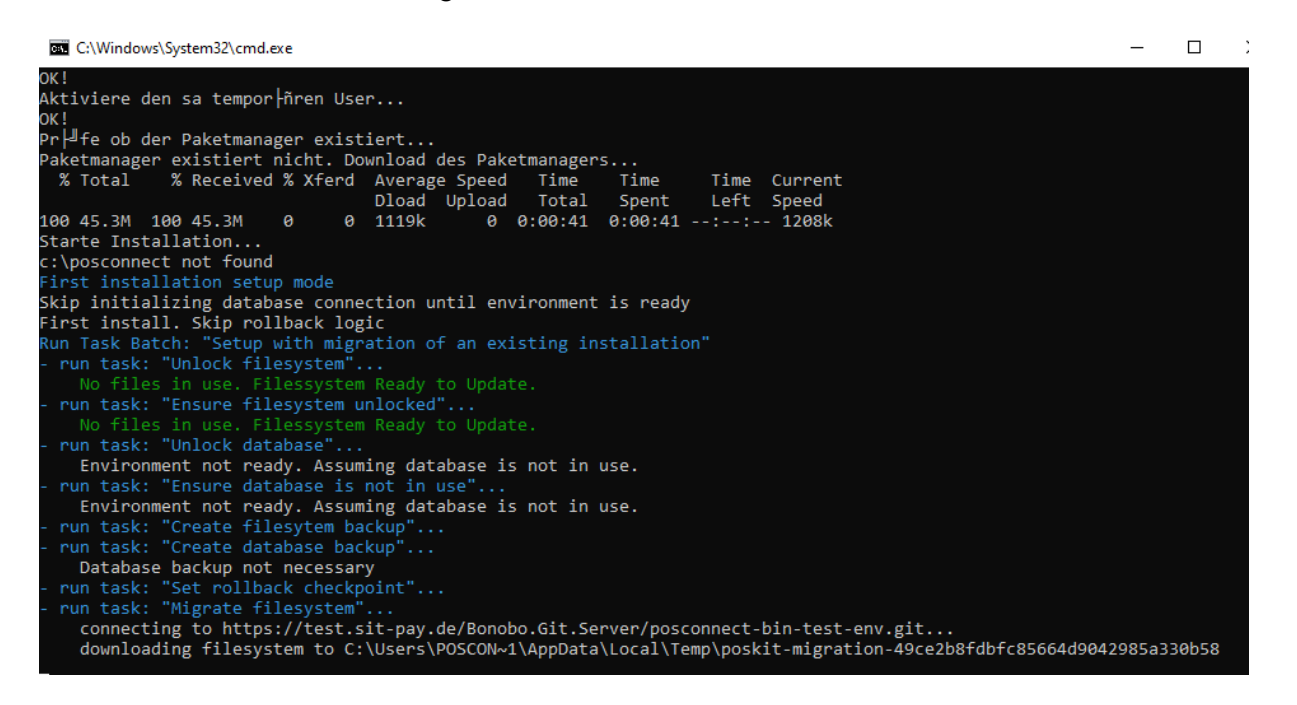

Nach Ende der Installation können sie mit der Konfiguration beginnen.

## 5 Konfiguration

Die posConnect verfügt über zwei Möglichkeiten der Konfiguration. Es wird einerseits eine lokale Verwaltung auf dem Rechner, auf dem die posConnect installiert wurde, angeboten oder Sie können die Zentrale Verwaltung verwenden. Die Zentrale Verwaltung arbeitet als Cloud System und synchronisiert sich mit der jeweiligen Installation.

## 5.1 Lokale Verwaltung

Um die lokale Verwaltung aufzurufen, starten Sie einen Webbrowser und rufen sie die Adresse http://localhost:5001 auf.

Sie befinden sich direkt auf dem Anmeldebildschirm:

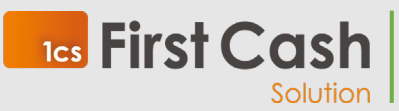

First Cash Solution GmbH Okenstraße 7, 77652 Offenburg – D Benutzerhandbuch Seite **13** von **40** 

solution 36

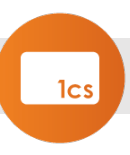

| $\leftrightarrow$ $\rightarrow$ C (i) localhost:5001 | /login       |  |
|------------------------------------------------------|--------------|--|
| Cposconnect360                                       |              |  |
| SPRACHE                                              | Anmelden     |  |
| English                                              | Benutzername |  |
|                                                      | sysadmin     |  |
|                                                      | Passwort     |  |
|                                                      |              |  |
|                                                      | Anmelden     |  |
|                                                      |              |  |
|                                                      |              |  |

Für den ersten Login verwenden Sie die folgenden Zugangsdaten:

- Benutzername: sysadmin
- Passwort: sysadmin

Bitte ändern Sie das Kennwort nach der Installation über

### KONTO -> Einstellungen

| Konto-Ein   | stellungen               |
|-------------|--------------------------|
| Informatior | nen                      |
|             | Benutzername: sysadmin   |
|             | Benutzer-Rolle: SYSADMIN |
| Passwort är | ndern                    |
|             | Benutzername             |
|             | sysadmin                 |
|             | Passwort                 |
|             | Passwort wiederhohlen    |
|             | Passwort ändern          |

## 5.2 Einrichtung

Grundsätzlich erfolgt die Einrichtung immer in der Reihenfolge

- Kasse anlegen

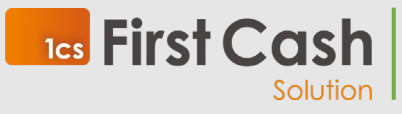

First Cash Solution GmbH

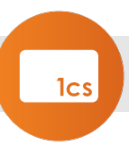

- Terminal anlegen
- Protokoll Listener einrichten

### 5.2.1 Kasse anlegen

Um eine Kasse anzulegen, gehen Sie wie folgt vor:

Navigieren Sie zu KONFIGURATION -> Kasse

| C posconnect360                       |             |                  |                   |          | POS Conn           | ect Server — Benutzer: | "sysadmin" Kasse anlegen |
|---------------------------------------|-------------|------------------|-------------------|----------|--------------------|------------------------|--------------------------|
| übersicht<br>Dashboard                | Konfigurati | ion Kassen       |                   |          |                    |                        |                          |
| Transaktionsübersicht                 | Name        | Beschreibung     | Тур               | Änderung | Anlage             | Bearbeiter             | Erstellt von             |
|                                       | DemoKasse1  | DemonstrationZVT | Server Amadeus II |          | 7.5.2021 09:58:35  |                        | sysadmin                 |
| Terminal<br>Systemdienst<br>Protokoll | Testkasse 3 | Testkasse 3      | Others            |          | 15.4.2021 18:35:02 |                        | TJaeger                  |

Wählen Sie "Kasse anlegen" und es erscheint der folgende Dialog:

| Kasse anlegen |           | ×         |
|---------------|-----------|-----------|
| Name          |           |           |
| Testkasse1    |           |           |
| Beschreibung  |           |           |
| Bar           |           |           |
| Тур           |           |           |
| Others        |           | ~         |
|               |           |           |
|               | Speichern | Abbrechen |

Der Name der Kasse wird später auch auf der Transaktionsübersicht angegeben und muss eindeutig sein.

Die Beschreibung der Kasse dient als Hinweis für den Aufstellungsort.

Mit Typ wählen Sie das verwendete Kassensystem. Ist Ihr Kassensystem nicht aufgeführt, wählen Sie "Others".

### 5.2.2 Terminal anlegen

Legen Sie als nächstes das Terminal an. Gehen Sie hierzu auf die Seite **KONFIGURATION ->** Terminal

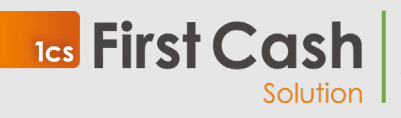

First Cash Solution GmbH

Okenstraße 7, 77652 Offenburg – D

Benutzerhandbuch Seite 15 von 40

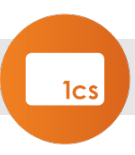

| C posconnect360        |               |                |        |         |             |          | PC         | DS Connect Server — Benutzer | : "sysadmin" Terminal ar |
|------------------------|---------------|----------------|--------|---------|-------------|----------|------------|------------------------------|--------------------------|
| ÜBERSICHT<br>Dashboard | Konfigurat    | ion Terminals  |        |         |             |          |            |                              |                          |
| Transaktionsübersicht  | Terminal ID ? | IP             | Port ? | Тур     | Netprovider | Änderung | Bearbeiter | Anlage                       | Erstellt von             |
| WADTING                | 63214567      | 192.168.123.99 | 20007  | CCV Fly | SIX Payment |          |            | 15.4.2021 18:36:26           | sysadmin                 |
| Terminal               |               |                |        |         |             |          |            |                              |                          |
| Systemdienst           |               |                |        |         |             |          |            |                              |                          |
| Protokoll              |               |                |        |         |             |          |            |                              |                          |
| KONFIGURATION          |               |                |        |         |             |          |            |                              |                          |
| System                 |               |                |        |         |             |          |            |                              |                          |
| Kasse                  |               |                |        |         |             |          |            |                              |                          |
| Terminal               |               |                |        |         |             |          |            |                              |                          |
| ZVT Dienst             |               |                |        |         |             |          |            |                              |                          |
| ZVT Dateiüberwachung   |               |                |        |         |             |          |            |                              |                          |
| Export-Formate         |               |                |        |         |             |          |            |                              |                          |

Wählen Sie Terminal anlegen, damit sich der folgende Dialog öffnet:

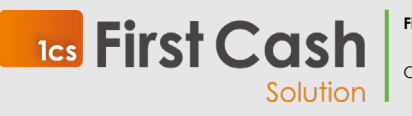

First Cash Solution GmbH

Okenstraße 7, 77652 Offenburg – D

Benutzerhandbuch Seite 16 von 40 **Terminal ID:** zur einfacheren Identifikation und zur Abstimmung mit der Terminalabrechnung gebe Sie hier bitte die TerminalID an. Diese finden Sie in der Regel auf der Unterseite des Terminals.

IP: Die IP Adresse des Terminals

**Port:** Die Portnummer, auf der das Terminal auf eine Kassenkommunikation hört. (z.B. ZVT -Verifone: 22000; Ingenico: 5577; CCV: 20002; OPI -Verifone 20002; Ingenico 5577; CCV: 20002)

**Typ:** Der Typ des Terminals der verwendet wird. Ist der Terminaltyp nicht aufgeführt, wurde noch kein offizieller Test mit dem Terminal durchgeführt. In dem Fall verwenden Sie "Others"

Netprovider: Angabe des technischen Netzanbieters

**Optionen:** Mit den Kontrollkästchen können Sie das gewünschte Terminalverhalten steuern.

**Pingtimeout:** Die posconnect prüft regelmäßig die Verbindung zum Terminal. (Standardwert 5000)

**Druckbreite:** Dieser Wert gibt die Anzahl an Zeichen je Zeile an, nach der Beleg vom Terminal generiert werden soll.

**Merchantpass:** Das Händlerkennwort des Terminals. ggf beim Netzbetreiber zu erfragen.

Nachrichten Timeout: Die Maximalzeit für Antworten des Terminals zwischen Nachrichten in Millisekunden (Standardwert: 5000)

**ZVT Kommunikation Timeout:** Die Maximale Vorgangsdauer in Millisekunden (Standardwert 180000)

**API Application Key:** Für Terminals des Herstellers Yello wird noch der API Key benötigt. Diesen Erahlten Sie von Ihrem Support

**1cs** First Cash

| iermin              | al ID                                                                                                    |
|---------------------|----------------------------------------------------------------------------------------------------|
| 1                   |                                                                                                    |
| ID des Te           | erminals                                                                                                    |
| IP                  |                                                                                                    |
| XXX.XX              | 0000000                                                                                                    |
| IP Adres            | se la la la la la la la la la la la la la                                                                                                    |
| Port                |                                                                                                    |
| Die Deets           | anna fia dan Ganta                                                                                                    |
| -                   | unner für den service                                                                                                    |
| Тур                 |                                                                                                    |
| Falls Ibr.          | evalder Terminaltun nicht aufneführt ist wählen sie Sonstine, eventuel                                                                            |
| stehen d            | ann einige Funktionen nicht zur Verfügung.                                                                                                    |
| Netpro              | vider                                                                                                    |
|                     |                                                                                                    |
| Geben S<br>wählen S | ie hier den technischen Netzbetreiber an. Falls dieser nicht aufgeführt<br>iie Sonstige. Eventuell stehen dann nicht alle Funktionen zur Verfügur |
| 🛛 Adn               | ninbelege drucken                                                                                                    |
| 🛛 Zah               | ungsbelege drucken                                                                                                    |
| 🖾 Betr              | agseingabe aus                                                                                                    |
| 🖾 Adn               | nin Funktionen aus                                                                                                    |
| Dinc                | aprüfung                                                                                                    |
| Dimentio            |                                                                                                    |
| Pingun              | leout                                                                                                    |
| 5000                |                                                                                                    |
| Druckb              | reite                                                                                                    |
| 34                  |                                                                                                    |
| Händle              | rpasswort                                                                                                    |
| 0000                | 00                                                                                                    |
| Das Hän             | dlerkennwort das in einem ZVT Terminal eingetragen wurde. Das glei<br>uch für den Kassenschnitt verwanden                                         |
|                     |                                                                                                    |
| Nachri              | inten Timeout                                                                                                    |
| 5000                | in Millinskunden wie lange auf eine Antwortnachricht an das Termina                                                                               |
| gewartet            | werden soll.                                                                                                    |
| ZVT Ko              | mmunikation Timeout                                                                                                    |
| 1800                | 00                                                                                                    |
| Gesamt<br>wird die  | limeout für die Kommunikation mit dem Terminal. Nach Ablauf der Z<br>Kommunikation mit dem Terminal abgebrochen.                                  |
| API-Ap              | plicationkey                                                                                                    |
|                     |                                                                                                    |
| Zur Anbi            | ndung eines Yello Terminals bitte hier den Applicationkey hinterlegen                                                                             |
|                     |                                                                                                    |

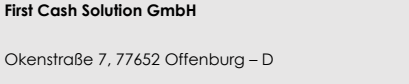

Benutzerhandbuch Seite 17 von 40

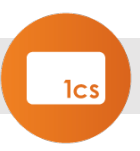

### 5.2.3 ZVT Dienst

Beherrscht die Kasse bereits ZVT, so werden über diesen Dienst die ZVT-Nachrichten an das Terminal weitergeleitet und die Vorgänge protokolliert.

### Wechseln Sie auf KONFIGURATION -> ZVT Dienst

und gehen Sie auf "ZVT Dienst anlegen".

| ZVT Dienst anlegen                                                                                                    | ¢ |
|----------------------------------------------------------------------------------------------------|---|
| Terminal                                                                                                    |   |
| 63214567 ~                                                                                                    | • |
| Kasse                                                                                                    |   |
| DemoKasse1 🗸                                                                                                    | • |
| IP                                                                                                    |   |
| 192.168.123.22                                                                                                    |   |
| Port                                                                                                    |   |
| 6001                                                                                                    | ] |
| Der Port gibt an, auf welcher Port-Nummer der REST API-Webserver<br>Verbindungen annehmen soll. Eine Änderung der Einstellung ist erst nach einem<br>Neustart der Anwendung aktiv. |   |
| Speichern Abbrechen                                                                                                    |   |

Wählen Sie hier das Terminal, das mit der Kasse verknüpft werden soll.

Geben Sie die IP-Adresse an, auf der die posConnect erreicht wird und tragen Sie diese im Kassensystem ein.

Legen Sie die Portnummer fest, über die die posConnect für dieses Kassensystem erreichbar ist.

Klicken Sie auf "Speichern".

Um die Änderungen zu aktivieren, starten Sie den Dienst "RawSvc" neu.

Navigieren Sie hierzu zu WARTUNG -> Systemdienst.

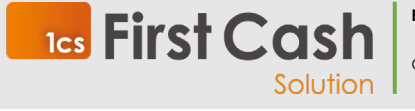

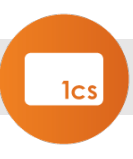

| C posconnect360                                             |                                                                         | POS Connect Server — Benutzer: "sy |
|-------------------------------------------------------------|-------------------------------------------------------------------------|------------------------------------|
| Dashboard<br>Transaktionsübersicht                          | Starten                                                                 | LOGS                               |
| WARTUNG<br>Terminal<br>Systemdienst<br>Protokoll            | NlaSvc (Auto)<br>C:\Windows\System32\uschost.exe -k NetworkService -p   |                                    |
| KONFIGURATION<br>System<br>Kasse<br>Terminal<br>ZVIT Direct | Stoppen                                                                 | L065                               |
| ZVT Dateiüberwachung<br>Export-Formate                      | POSKIT (Auto)<br>C\POSConnect\POSCannect\POSKithpor-kit-service.exe     |                                    |
| Einstellungen<br>Abmelden<br>SPRACHE                        | Stoppen                                                                 | 1005                               |
| English                                                     | TapiSrv (Manual)<br>C\Windows\System3Z\suchost.ese -k NetworkService -p |                                    |
|                                                             | Starten                                                                 | LOGS                               |

Anschließend steht das Terminal zur Verfügung.

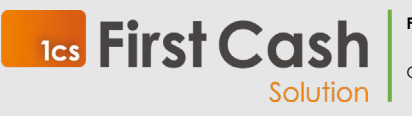

First Cash Solution GmbH

Okenstraße 7, 77652 Offenburg – D

Benutzerhandbuch Seite **19** von **40** 

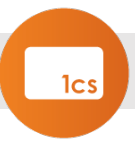

### 5.2.4 File Dienst anlegen

Arbeitet Ihr Kassensystem über das File Protokoll, legen Sie über **KONFIGURATION -> ZVT-Dateiüberwachung -> ZVT Dateiüberwachung anlegen** einen entsprechenden Dienst an.

Kasse: Geben Sie die Kasse an, mit der dieser Dienst verknüpft werden soll

**Terminal:** Geben Sie das Terminal an, mit dem dieser Dienst verknüpft werden soll.

Importverzeichniss: Das Verzeichnis in dem die Kassenssoftware die Eingabedatei speichert.

**Exportverzeichnis**: Das Verzeichniss in der die posConnect die Ausgabedatei ablegt

**Präfix Eingabe:** Bezeichnung der Eingabe Datei (z.B. Infile)

**Präfix Ausgabe**: Bezeichnung der Ausgabedatei (z.B. outfile)

**Dateierweiterung:** Die Dateiendung der Eingabe- und Ausgabedatei, die mit diesem Dienst verknüpft werden soll (z.B. .001; .002).

| ZVT Dateiüberwachung anlegen                                   |  |
|----------------------------------------------------------------|--|
| Kasse                                                          |  |
|                                                                |  |
| Terminal                                                       |  |
|                                                                |  |
| Importverzeichnis                                              |  |
| Exportverzeichnis                                              |  |
| Präfix Eingabe                                                 |  |
| Präfix der Dateinamen für eingehende Dateien                   |  |
| Präfix Ausgabe                                                 |  |
| Präfix der Dateinamen für ausgehende Dateien                   |  |
| Dateierweiterung                                               |  |
| Dateierweiterung der Dateien, die von der Kasse erzeugt werden |  |
|                                                                |  |

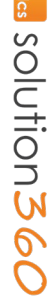

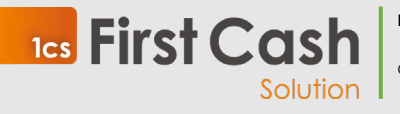

First Cash Solution GmbH

Okenstraße 7, 77652 Offenburg – D

Benutzerhandbuch Seite **20** von **40** 

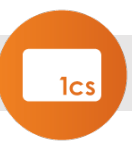

×

### 5.2.5 OPI Dienst einrichten

Für die Verwendung von Kassensystemen mit OPI Kassenenabindung richten Sie den OPI-Dienst ein.

Über **KONFIGURATION -> System** können Sie hier die notwendigen Parameter einstellen

IP: Die IP Adresse des posConnect Servers

**Port:** Die Portnummer auf Kassenseite. Wir empfehlen für das erste Terminal die Verwendung des Standard-Ports 20002 und diesen für jedes weitere Terminal um 10 zu erhöhen. (20012; 20022; 20032 ...)

**Device-Port-Port-Terminal:** Der im Terminal eingestellte Port für die Antworten des Terminals. z.B. 20007 für CCV; 5578 für Ingenico Geräte

IP der Kasse: Die IP-Adresse des Terminals

**Device-Port Kasse:** Der im Kassensystem eingestellte Port für die Antwort des Terminals. Auch hier emfpehlen wir die Trennung der Ports für eine maximale Kompatibilität (20007; 20017; 20027)

**Kasse:** Angabe des Kassensystems, das mit diesem Dienst identifiziert wird.

**Terminal:** Angabe des Terminals, das mit diesem Dienst verwendet wird.

opilistener "1897CAFC-F752-4B0B-BB79-B9BF68CAC73B" bearbeiten

|          | 192.168.0.105                                                                       |
|----------|-------------------------------------------------------------------------------------|
| IP       | -Adresse zum Empfang für Service-/Cardrequests                                      |
| Po       | ort                                                                                 |
|          | 20002                                                                               |
| Pc       | ort zum Empfang für Service-/Cardrequests.                                          |
| D        | evice-Port-Port-Terminal                                                            |
|          | 5578                                                                                |
| Po       | ort für Device-Nachrichten an die Kasse.                                            |
| IP       | der Kasse                                                                           |
|          | 192.168.0.105                                                                       |
| IP       | Adresse der aufrufenden Kasse                                                       |
| D        | evice-Port-Kasse                                                                    |
|          | 20007                                                                               |
| Pc       | ort für Device-Nachrichten an die Kasse.                                            |
| K        | asse                                                                                |
|          | Kasse 1                                                                             |
| Ka<br>se | assen- oder Kassengruppenbezeichnung, die Nachrichten Service-/Card Reque:<br>ndet. |
| Te       | erminal                                                                             |
|          | 68012345                                                                            |
|          |                                                                                     |

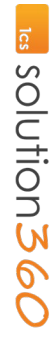

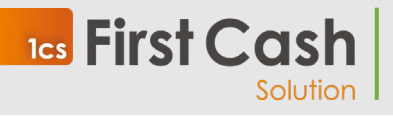

First Cash Solution GmbH

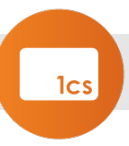

## 5.3 Wartungsfunktionen

Terminalwartung:

Die Terminalwartung erlaubt Ihnen verschiedene Funktionen direkt über die posConnect auszuführen.

| Wartung — Terminals              |  |  |  |  |
|----------------------------------|--|--|--|--|
| Terminal                         |  |  |  |  |
| 54366894 (192.168.176.251:22000) |  |  |  |  |
| Wartungsbefehl ausführen         |  |  |  |  |
|                                  |  |  |  |  |
|                                  |  |  |  |  |
| Ping                             |  |  |  |  |
| Registrierung                    |  |  |  |  |
| Tagesabschluss                   |  |  |  |  |
| Diagnose                         |  |  |  |  |
| Configurationsdiagnose           |  |  |  |  |
| EMV Diagnose                     |  |  |  |  |
| Anmeldung                        |  |  |  |  |
| Abmeldung                        |  |  |  |  |

### Ping

Mit der Ping-Funktion können sie prüfen, ob das Terminal grundsätzlich erreichbar ist.

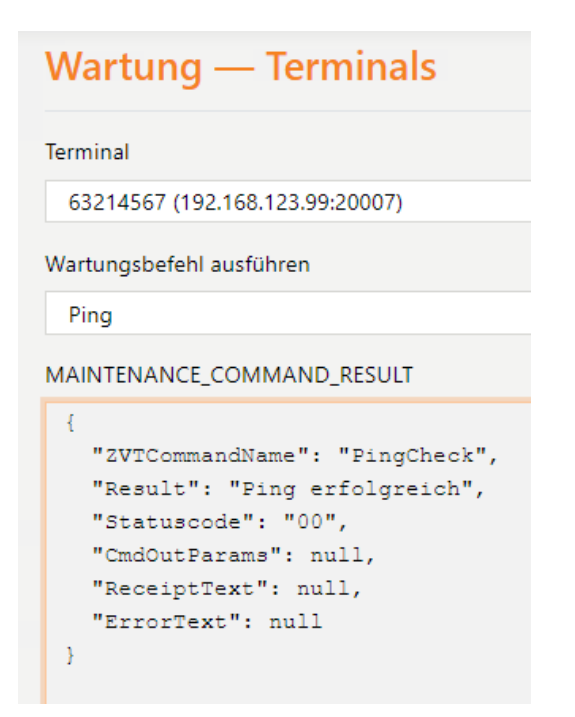

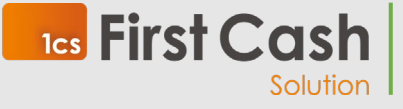

First Cash Solution GmbH

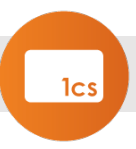

### Registrierung (nur ZVT-Terminals)

Sie führt die Anmeldung am Terminal aus und wendet die am Terminal getroffenen Einstellungen am Terminal an. Des Weiteren ist sie auch zur Prüfung der Terminal-ID im Gerät geeignet.

# Wartung — Terminals

Terminal

-{

63214567 (192.168.123.99:20007)

Wartungsbefehl ausführen

Registrierung

MAINTENANCE\_COMMAND\_RESULT

```
"ZVTCommandName": "Registration",
"Result": "Terminal mit Id= 68230709 wurde erfolgreich initialisiert",
"Statuscode": "00",
"CmdOutParams": {
    "CurrencyCode": "EUR",
    "TID": 68230709
  },
    "ReceiptText": "",
    "ErrorText": null
}
```

**Tagesabschluss**lst es notwendig einen Kassenschnitt auch unabhängig vom Kassensystem durchzuführen, kann dies mit o.g. Befehl ausgeführt werden. Im Ergebnisfenster bekommen Sie den Kassenschnitt angezeigt und können diesen zur Dokumentation als Text kopieren und abspeichern.

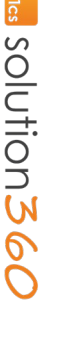

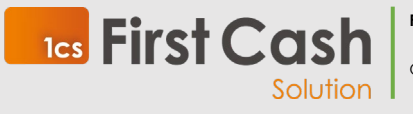

First Cash Solution GmbH

Okenstraße 7, 77652 Offenburg – D

Benutzerhandbuch Seite 23 von 40

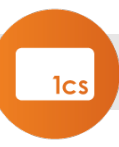

| Wartung — Terminals  |                |  |  |  |
|----------------------|----------------|--|--|--|
| Terminal             |                |  |  |  |
| 63214567 (192.168.   | 123.99:20007)  |  |  |  |
| Wartungsbefehl ausfü | ihren          |  |  |  |
| TCP_COMMAND_E        | NDOFDAY        |  |  |  |
| MAINTENANCE_COM      | MAND_RESULT    |  |  |  |
| Volksbank eG         |                |  |  |  |
| Okenstr. 7           |                |  |  |  |
| 77652 Offenburg      | а              |  |  |  |
| Test CB              |                |  |  |  |
| Tagesak              | oschluss       |  |  |  |
| 07.05.2021           | 14:55          |  |  |  |
| Terminal-ID          | 68230709       |  |  |  |
| TA-Nr.               | 206344         |  |  |  |
| Beleg-Nr. von:       | 0062 bis: 0063 |  |  |  |
| Summe                | en EUR         |  |  |  |

### Diagnose, Konfigurationsdiagnose, EMV Diagnose (nur ZVT Terminals)

Diese Funktion führt eine erweitere Diagnose am Terminal durch. Sie erhalten den Diagnosebeleg im Ergebnisfenster angezeigt.

| Wartung — Terminals       |            |  |  |  |
|---------------------------|------------|--|--|--|
| Terminal                  |            |  |  |  |
| 63214567 (192.168.123.99: | 20007)     |  |  |  |
| Wartungsbefehl ausführen  |            |  |  |  |
| Diagnose                  |            |  |  |  |
| MAINTENANCE_COMMAND_      | RESULT     |  |  |  |
| Volksbank eG              |            |  |  |  |
| Okenstr. 7                |            |  |  |  |
| 77652 Offenburg           |            |  |  |  |
| Test CB                   |            |  |  |  |
| Diagnose                  |            |  |  |  |
| 07.05.2021                | 14:55      |  |  |  |
| Terminal-ID               | 68230709   |  |  |  |
| TA-Nr.                    | 206345     |  |  |  |
| Max. OfflinezShler        | 20         |  |  |  |
| ** Erfolgreich durch      | gef¤hrt ** |  |  |  |

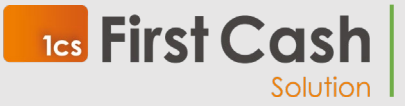

First Cash Solution GmbH

Okenstraße 7, 77652 Offenburg – D

Benutzerhandbuch Seite **24** von **40** 

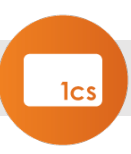

#### Logon (nur OPI Terminals)

Mit dieser Funktion wird Anmeldung an einem Terminal durchgeführt

#### Logoff (nur OPI Terminals)

Mit dieser Funktion wird die Abmeldung am Terminal durchgeführt

## 5.4 REST Schnittstelle konfigurieren

Die REST-Schnittstelle ist grundsätzlich immer aktiv und wird in der aktuellen Version zur Abwicklung von Bluecode-Zahlungen verwendet.

#### Über KONFIGURATION -> System können Sie hier die Parameter einstellen

| System konfigurati                                                                                                    | ion                                                                                                    |                                                                                                    |                                                                                                    |
|----------------------------------------------------------------------------------------------------|----------------------------------------------------------------------------------------------------|----------------------------------------------------------------------------------------------------|----------------------------------------------------------------------------------------------------|
| Die folgenden Einstellungen werd<br>"C:\POSConnect\POSConnect\PO                                                                                                    | len auf dem POS-Kit-Webserver-Host<br>SKit\.env" gespeichert.                                                                                                    | system "DESKTOP-URU17O1" in                                                                                                    |                                                                                                    |
| Web Server                                                                                                    |                                                                                                    |                                                                                                    |                                                                                                    |
| PORT                                                                                                    |                                                                                                    | LOG_LEVEL                                                                                                    |                                                                                                    |
| 5001                                                                                                    |                                                                                                    | http                                                                                                    | v                                                                                                    |
| API<br>BASIC_AUTH_USER                                                                                                    | BASIC_AUTH_PASSWORD                                                                                                    | Definiert den Grad der Protokollierung für d<br>Szenarien ein automatisch geführtes Protok<br>Prozessen auf einem Computersystem enth<br>Produktionsumgebungen ist "info". Eine Än<br>Neustart der Anwendung aktiv. | die Anwendung, die in verschiedenen<br>coll aller oder bestimmter Aktionen von<br>alten sollte. Der empfohlene Modus für<br>iderung der Einstellung ist erst nach einem<br>API_LOCALE |
| test                                                                                                    | ••••                                                                                                    | ::1,::ffff:0.0.0.0                                                                                                    | de-DE 🗸                                                                                                    |
| Einige 'POS Kit' API-Befehle erwarten<br>einen 'Basic Form' Authentifizierungs-<br>Header. 'BASIC_AUTH_USER' definiert<br>die Anmeldeinformation für<br>'Benutzername' | Einige 'POS Kit' API-Befehle erwarten<br>einen 'Basic Form' Authentifizierungs-<br>Header. 'BASIC_AUTH_PASSWORD'<br>definiert die Anmeldeinformation für<br>'Passwort' | Eine durch Kommata getrennte Liste von<br>IPs oder IP-Masken, die die Erlaubnis<br>haben sollen, zahlungsrelevante APIs zu<br>verwenden.                                                                            | An einigen Stellen könnte die Kasse<br>Vorschläge machen, wie in bestimmten<br>Situationen vorzugehen ist. Diese<br>Vorschläge sind in verschiedenen<br>Sprachen verfügbar.           |

Port: gibt den aufruf des Webinterface und auch den Port für die Nutzung der API an

| Log-Level: |   |
|------------|---|
| LOG_LEVEL  |   |
| http       | ~ |
| fatal      |   |
| error      |   |
| warn       |   |
| info       |   |
| http       |   |
| debug      |   |
| trace      |   |

Diese Einstellung erlaubt es den Protokollierungsgrad der Schnittstelle festzulegen. fatal: es werden nur kritische Fehler protokolliert. (Mehr Leistung)

trace: es werden alle Schritte der API und Weboberfläche protokolliert (Geringste Leistung, höchster Informationsgrad

**BASIC\_Auth\_User**: Der Username, der für die BASIC Anmeldung an der posConnect API verwendet wird

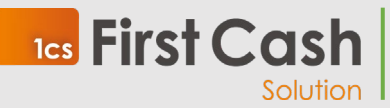

First Cash Solution GmbH

Okenstraße 7, 77652 Offenburg – D

Benutzerhandbuch Seite **25** von **40** 

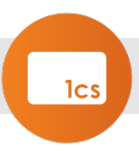

BASIC\_Auth\_Password: Das Passwort für die BASIC Anmeldung an der posConnect API

ACCESS\_Restriction: Hier kann eingeschränkt werden, von welchen IP-Adressen die Schnittstelle verwendet werden darf (127.0.0.1 = nur Lokal; 0.0.0.0 alle Adressen). Es können sowohl IPv4 als auch IPv6 Adressen angegeben werden.

**API\_Locale:** wird in der API kein Wert für Locale mitgegeben, wird dieser Wert als Sprache angenommen.

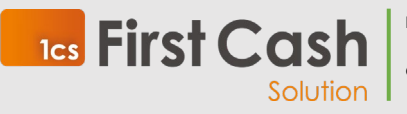

First Cash Solution GmbH

Okenstraße 7, 77652 Offenburg – D

Benutzerhandbuch Seite **26** von **40** 

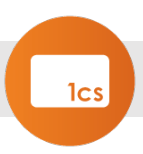

## 5.5 Recherchefunktionen

Über die Transaktionsübersicht erhalten Sie die Auflistung aller über die posConnect abgewickelter Zahlungstransaktionen.

| Transaktionsübersicht |            |          |                |         |                    |        |             |        |         |          |                   |
|-----------------------|------------|----------|----------------|---------|--------------------|--------|-------------|--------|---------|----------|-------------------|
| Anlage                | Kasse      | Terminal | Zahlungsmittel | Methode | Nummer             | Betrag | Status      | Trace  | Empfang | Beleg/ID | Kassenschnitt     |
| 7.5.2021 14:53:55     | DemoKasse1 | 68230709 | girocard       | Offline | 458960xxxxxxx9082F | 1,01 € | gebucht     | 206342 | 62      |          | 7.5.2021 14:54:24 |
| 7.5.2021 14:53:37     | DemoKasse1 | 68230709 | Mastercard     | Online  | 548699xxxxxx9894   | 1,00 € | abgebrochen | 206315 | 62      |          | 7.5.2021 14:54:24 |
| 7.5.2021 14:52:45     | DemoKasse1 | 68230709 | Mastercard     | Online  | 548699xxxxx9894    | 1,00 € | abgebrochen | 206314 | 62      |          | 7.5.2021 14:54:24 |
|                       |            |          |                |         |                    |        |             |        |         |          |                   |

Über das Optionsmenü drei übereinanderliegende Rechtecke, können Sie sich auch den Belegdruck als PDF ausgeben lassen.

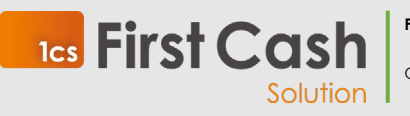

First Cash Solution GmbH

Okenstraße 7, 77652 Offenburg – D

Benutzerhandbuch Seite **27** von **40** 

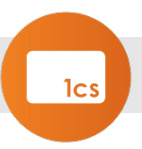

## 6 Zentrale Verwaltung

Zur übergreifenden Verwaltung der posConnect-Installationen können Sie auch die Zentrale Verwaltung verwenden.

Die Zentrale Verwaltung ermöglicht Ihnen die Überwachung der Terminaltransaktionen sowie das Erstellen und Anpassen von Terminalkonfigurationen.

Die Daten werden stündlich mit den lokalen Installationen synchronisiert.

Um den Ablauf an der Kasse nicht zu stören, werden Konfigurationsanpassungen erst mit einem Neustart der Dienste übernommen (Neustart der Kasse oder über die lokale Verwaltung).

Ebenso ist es aus der Zentralen Verwaltung nicht möglich Terminalfunktionen auszulösen.

## 6.1 Login

Sie erreichen die Zentrale Verwaltung über die die URL

### https://www.posconnect360.de

Über den Anmelden-Button rechts oben kommen Sie auf das folgende Anmeldefenster:

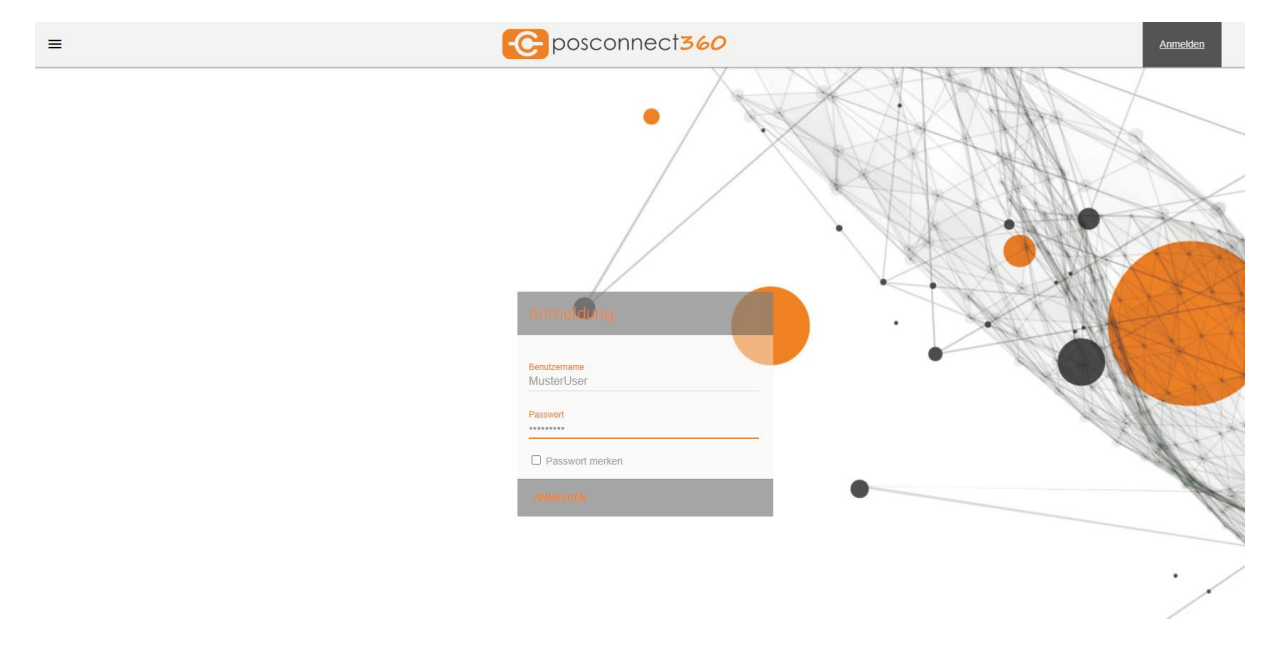

Sie haben links oben im Menü Zugriff auf alle weiteren Funktionen.

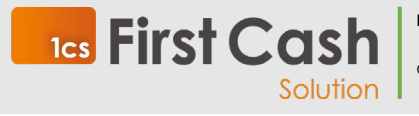

First Cash Solution GmbH

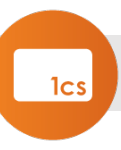

| ( | •               |  |
|---|-----------------|--|
|   | POSConnect      |  |
|   | Server Terminal |  |

## 6.2 Suche

Über die Suche erreichen Sie Ihre posConnect-Installationen.

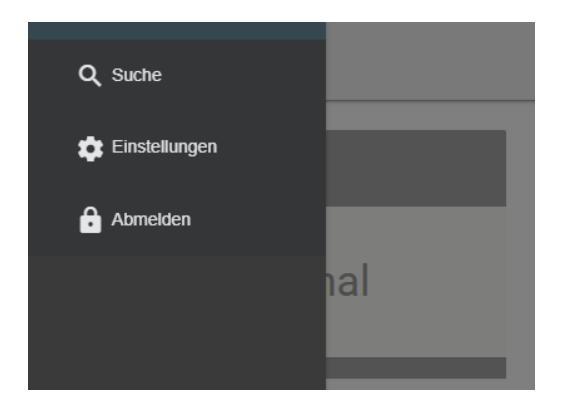

Geben sie in das Suchfeld Ihren Bezeichner für die posConnect-Installation ein.

| ≡           | = Connect360   |                 |            |            |            |  |  |
|-------------|----------------|-----------------|------------|------------|------------|--|--|
| 1cs × Suche | Its × Suche    |                 |            |            |            |  |  |
|             | Server         | Unternehmen     | Änderung   | Anlage     | Bearbeiter |  |  |
| :           | 1cs TEST 01 TJ | 1cs-Testhändler | 05.03.2021 | 19.02.2021 | rsc        |  |  |
| 1           | 1cs TEST 02 TJ | 1cs-Testhändler |            | 19.03.2021 | TJaeger    |  |  |
| 1           | 1cs TEST 03 TJ | 1cs-Testhändler |            | 15.04.2021 | TJaeger    |  |  |
|             |                |                 |            |            |            |  |  |

Wählen Sie eine Zeile, um mehr Informationen zu dieser Installation zu erhalten:

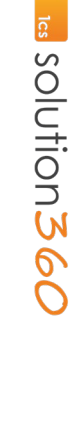

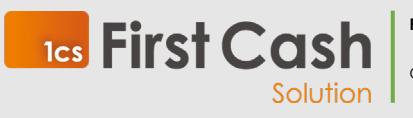

First Cash Solution GmbH

Okenstraße 7, 77652 Offenburg – D

Benutzerhandbuch Seite **29** von **40** 

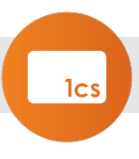

|        |   | Server          | Unternehmen         | Änderung             | Anlage     |            | Bearbeiter |   |
|--------|---|-----------------|---------------------|----------------------|------------|------------|------------|---|
|        | : | 1cs TEST 01 TJ  | 1cs-Testhandler     | 05.03.2021           | 19.02.2021 |            | rsc        |   |
|        | : | 1cs TEST 02 TJ  | 1cs-Testhändler     |                      | 19.03.2021 |            | TJaeger    |   |
|        | : | 1cs TEST 03 TJ  | 1cs-Testhändler     | null                 | 15.04.2021 |            | TJaeger    |   |
|        |   |                 |                     |                      |            |            |            |   |
|        |   |                 |                     |                      |            |            |            |   |
|        |   |                 |                     |                      |            |            |            |   |
|        |   |                 |                     |                      |            |            |            |   |
|        |   |                 |                     |                      |            |            |            |   |
|        |   |                 |                     |                      |            |            |            |   |
| Filter |   |                 |                     |                      |            |            |            | : |
| Тур    |   |                 | Name                | Details              | Änderung   | Anlage     | Bearbeiter |   |
|        | 2 | CASHREGISTER    | Kellner Kasse 1     | Orderman Nr 1        | 19.04.2021 | 13.04.2021 | MusterUser |   |
|        | ä | CASHREGISTER    | Testkasse 2         | Außenbereich         | 19.04.2021 | 13.04.2021 | MusterUser |   |
|        | 2 | CASHREGISTER    | Testkasse2          | Bar                  |            | 16.04.2021 | sysadmin   |   |
|        |   | TERMINAL        | 68230709            | 192.168.123.99:20007 |            | 13.04.2021 | sysadmin   |   |
|        |   | ZVTFILELISTENER | c:\posconnect\inout | c:\posconnect\inout  |            | 13.04.2021 | sysadmin   |   |
|        |   | ZVTJSONLISTENER | 127.0.0.1:8001      |                      |            | 13.04.2021 | system     |   |
|        |   |                 |                     |                      |            |            |            |   |

Um den Wert einer Serverkomponente anzupassen, klicken Sie diesen an.

### 6.2.1 Cashregister

6.2.2 Terminaleinstellungen

| Kasse                   |                               |                   |   |    |
|-------------------------|-------------------------------|-------------------|---|----|
| Name<br>Kellner Kasse 1 | Beschreibung<br>Orderman Nr 1 | type_id<br>Others | ~ |    |
|                         |                               |                   |   | ок |

Hierüber können Sie die Eigenschaften des eingerichteten Kassensystems einsehen und anpassen.

Mit "OK" kehren Sie zur Übersicht zurück und übernehmen die Werte.

| Terminal                      |                                    |                           |                        |    |
|-------------------------------|------------------------------------|---------------------------|------------------------|----|
| Host<br>192.168.123.99        | Port<br>20007                      | Terminal ID<br>68230709   | ecrprintsadminreceipts |    |
| crprintspayreceipt            | disableamountinput                 | Z ptdisableadminfunctions | Pingcheck              |    |
| pingchecktimeout<br>5000      | printwidth<br>34                   | rinterready               | isblockprint           |    |
| merchantpass<br>111111        | <mark>timeoutT3_</mark> ms<br>5000 | timeoutT4_ms<br>180000    | Typ<br>CCV Fly         | ~  |
| netprovider_id<br>SIX Payment | <ul> <li>Remodiliji</li> </ul>     | Anlage<br>13.04.2021      | Bearbeiter<br>sysadmin |    |
|                               |                                    |                           |                        | OK |

Hierüber können Sie die Eigenschaften des eingerichteten Terminals einsehen und anpassen.

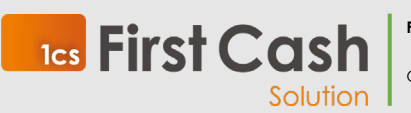

First Cash Solution GmbH

Okenstraße 7, 77652 Offenburg – D

Benutzerhandbuch Seite **30** von **40** 

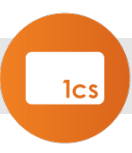

Mit "OK" kehren Sie zur Übersicht zurück und übernehmen die Werte.

### 6.2.3 Diensteinstellungen

| D ZVT Dateisystem                  |                                    |                                          |                                          |
|------------------------------------|------------------------------------|------------------------------------------|------------------------------------------|
| Kasse<br>Testkasse 2Außenbereich 🗸 | Terminal<br>192.168.123.99/20007 ✓ | Importverzeichnis<br>c:\posconnect\inout | Expertverzeichnis<br>c:\posconnect\inout |
| infile profix<br>infile            | outfile prefix<br>outfile          | A(mben, jijj)                            | Anlage<br>13.04.2021                     |
| Erstellt von<br>sysadmin           | Bearbeitet von                     |                                          |                                          |
|                                    |                                    |                                          |                                          |

ок

Hierüber können Sie die Eigenschaften des eingerichteten Dienstes einsehen und anpassen.

Mit "OK" kehren Sie zur Übersicht zurück und übernehmen die Werte.

### 6.2.4 Hinzufügen von Komponenten

|    |          | :                                  |
|----|----------|------------------------------------|
|    | ::       | Terminal anlegen                   |
| :1 | <u>a</u> | Kasse anlegen                      |
| 1  | ۵        | ZVT Verzeichnisüberwachung anlegen |
| 1  | a,       | ZVT Dienst anlegen                 |
| !1 |          | ZVT JSON Schnittstelle anlegen     |
| :1 | Ŧ        | Download                           |
|    |          |                                    |

Über den Menübutton rechts der Filterleiste können Sie Komponenten hinzufügen.

Es erscheint ein entsprechender Dialog zur Abfrage der Daten:

z.b.

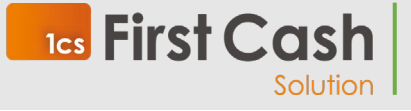

First Cash Solution GmbH

Okenstraße 7, 77652 Offenburg – D

Benutzerhandbuch Seite **31** von **40** 

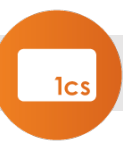

| Kellner Kasse 10rderman          | Nr 🗸   |
|----------------------------------|--------|
| Terminal<br>192.168.123.99:20007 | ~      |
| Host<br>192.168.123.90           |        |
| Port<br>6001                     |        |
| ABB                              | RECHEN |
|                                  |        |

### 6.2.5 Weitere Funktionen

Über das Menü (drei Punkte vor dem Servernamen) können Sie noch weitere Funktionen aufrufen.

|    | Server                                |         |
|----|---------------------------------------|---------|
|    |                                       |         |
| €  | Transaktionen                         |         |
| ≣r | System                                |         |
|    | Laufzeitumgebung                      |         |
|    | Lizenzdatei runterladen               |         |
| ¢  | Automatisierte Installationssteuerung |         |
| þ  | Server ID kopieren                    |         |
| 0  | Server ID anzeigen                    | Händler |

### Transaktionen

Mit Transaktionen kommen Sie zur Transaktionsübersicht für diese posConnect-Installation:

| Filter   von: 01.12 | 2.2022 📋 bis: 16.01.2 | 2023 🗖      |       |                     |              |          |               |
|---------------------|-----------------------|-------------|-------|---------------------|--------------|----------|---------------|
|                     | Belegnummer           | Status      | Trace | Erstellt            | Kasse        | Terminal | Bezahlmethode |
| :                   | 190                   | gebucht     | 190   | 03.01.2023 15:51:33 | 10.10.10.170 | 12345678 | MASTERCARD    |
|                     | 189                   | gebucht     | 189   | 03.01.2023 11:16:27 | 10.10.10.170 | 12345678 | MASTERCARD    |
| Beleg               |                       | abgebrochen |       | 03.01.2023 10:52:47 | 10.10.10.170 |          | UNKNOWN       |

Mit einem Klick auf den jeweiligen Spaltenname können Sie die Sortierreiehnfolge anpassen.

Mit dem Optionsbutton rechts des Filters können Sie die Liste, im csv Format herunterladen.

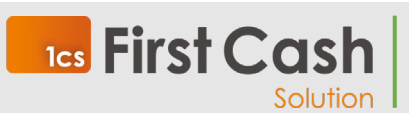

First Cash Solution GmbH

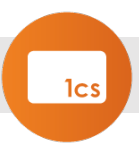

### System

Über System können Grundsätzliche Einstellungen vorgenommen werden. Diese Einstellungen bitte nur in Rücksprache mit der 1cs verändern

### Laufzeitumgebung

Einstellungen zur individualaisierung der lokalen Verwaltung. Bitte nur in absprache mit der 1cs verwenden.

### Lizenzdatei Herunterladen

Im Fall einer Neuinstallation einer Kasse können Sie Ihre Lizenz über den Button "Lizenzdatei herunterladen" erneut beziehen. Achtung: Bezieht sich auf Installationen vor der Version 2.0.20 für spätere Versionen bitte die nächste Option verwenden.

### Automatisierte Installationssteuerung

Download des Installationspaketes für die Versionen 2.0.20 und später

### Server ID Kopieren

Kopiert die Systeminterne ID der Servereinstallation in die Zwischenablage. Diese auf Anfrage des Supports mit in Serviceanfragen mitteilen

### Server ID Anzeigen

Zeigt die Systeminterne ID der Serverinstallation an.

### 6.3 Anwendungsbeispiel: Einen Server vorkonfigurieren

Mit der Zentralen Verwaltung können Sie bei bekannter Infrastruktur vor Ort die Installation bereits vorab erstellen.

Um eine Installation zu erstellen, wählen Sie die Suche. Prüfen Sie mit Hilfe der Suche, ob bereits eine Installation mit der gewünschten Bezeichnung existiert.

| =                |                 |
|------------------|-----------------|
| 1cs TEST × Suche |                 |
| Server           | Unternehmen     |
| 1cs TEST 01 TJ   | 1cs-Testhändler |
| 1cs TEST 02 TJ   | 1cs-Testhändler |
| tcs TEST 03 TJ   | 1cs-Testhändler |
| tcs TEST 04 TJ   | 1cs-Testhändler |
|                  |                 |

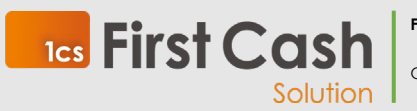

First Cash Solution GmbH

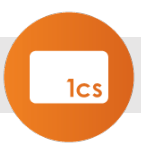

Im Beispiel wollen wir eine weitere Installation für 1 cs TEST anlegen. Um die bereits bestehende Namenskonvention zu prüfen, suchen wir nach 1 cs TEST und sehen, dass wir bereits 4 Installationen vergeben haben.

Um in der bestehenden Namenskonvention zu bleiben, werden wir also einen neuen Server mit der Bezeichnung 1 cs TEST 05 TJ anlegen.

Hierfür wählen wir aus dem Menü hinter dem Suchfenster die Funktion "Neu anlegen":

| 1cs TEST × Suche |                 |            |            |            | :             |
|------------------|-----------------|------------|------------|------------|---------------|
| Server           | Unternehmen     | Änderung   | Anlage     | Bearbeiter | + Neu anlegen |
| 1cs TEST 01 TJ   | 1cs-Testhändler | 05.03.2021 | 19.02.2021 | rsc        | ± Download    |

In dem erscheinenden Popup tragen wir nun den Namen der neuen Installation ein und wählen das zugehörige Unternehmen aus. Sofern Sie nur ein Unternehmen verwalten, ist dies bereits voreingestellt.

Nach Anlage wird die Installation automatisch in der ersten Zeile dargestellt. Wählen Sie diese aus, um über das Menü am Ende der Filterzeile die Komponenten hinzuzufügen.

Wir beginnen in unserem Beispiel mit dem Kassensystem:

|        | Server         | Unternehmen     | Anderung   | Anlage     | Bearbeiter                         |
|--------|----------------|-----------------|------------|------------|------------------------------------|
|        | 1cs TEST 05 TJ | 1cs-Testhändler |            | 14.06.2021 | MusterUser                         |
|        | 1cs TEST 01 TJ | 1cs-Testhändler | 05.03.2021 | 19.02.2021 | rsc                                |
|        | 1cs TEST 02 TJ | 1cs-Testhändler |            | 19.03.2021 | TJaeger                            |
|        | 1cs TEST 03 TJ | 1cs-Testhändler |            | 15.04.2021 | TJaeger                            |
| :      | 1cs TEST 04 TJ | 1cs-Testhändler | 10.05.2021 | 30.04.2021 | TJaeger                            |
|        |                |                 |            |            |                                    |
|        |                |                 |            |            |                                    |
| Filter |                |                 |            |            | :                                  |
| Тур    |                | Name Details    | Änderung   | Anlage     | E Terminal anlegen                 |
|        |                |                 |            |            | Kasse anlegen                      |
|        |                |                 |            |            | ZVT Verzeichnisüberwachung anlegen |
|        |                |                 |            |            | ZVT Dienst anlegen                 |
|        |                |                 |            |            | ZVT JSON Schnittstelle anlegen     |
|        |                |                 |            |            |                                    |

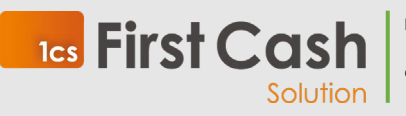

First Cash Solution GmbH

Okenstraße 7, 77652 Offenburg – D

Benutzerhandbuch Seite **34** von **40** 

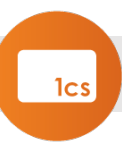

|                 | ~         |
|-----------------|-----------|
| Name<br>Kasso01 |           |
| Rasseur         |           |
| Beschreibung    |           |
| Hauptkasse      |           |
| type_id         |           |
| Others          | ~         |
|                 |           |
|                 | ABBRECHEN |
|                 | OK        |
|                 | OR        |

Wir vergeben den Namen Kasse01, Beschreibung ist Hauptkasse und Kassensystem ist Others.

Wir konfigurieren das Terminal nach den vom Terminalnetzbetreiber bekanntgegebenen Angaben und erstellen als nächstes den benötigten Service.

In diesem Beispiel verwendet das Kassensystem das ZVT Protokoll.

Wir wählen, "ZVT-Dienst hinzufügen":

- Kassensystem Kasse01
- Terminal anhand der IP-Adresse
- Die Host IP-Adresse gibt an auf welcher IP-Adresse des Servers die posConnect arbeitet
- (dieser Wert wird dann im Kassensystem gepflegt).
- Der Port über den die posConnect angesprochen wird.

| Terminal<br>192.168.123.116:220          | 00 - TID: 🗸 |
|------------------------------------------|-------------|
| Importverzeichnis<br>c:\posconnect\inout |             |
| Exportverzeichnis                        |             |
| c. posconnectinout                       |             |
| infile prefix<br>infile                  |             |
| outfile prefix<br>outfile                |             |
| Dateiendung<br>001                       |             |
|                                          |             |
|                                          | ABBRECHEN   |
|                                          |             |

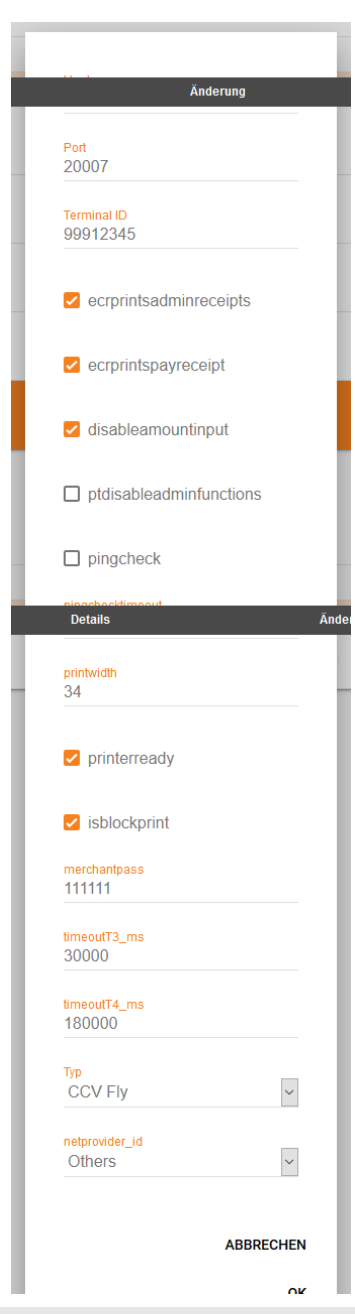

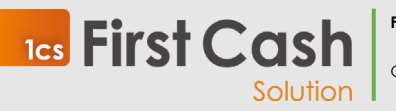

First Cash Solution GmbH

Okenstraße 7, 77652 Offenburg – D

Benutzerhandbuch Seite **35** von **40** 

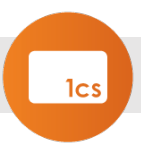

Weitere Kassen und Terminals werden ebenfalls hinzugefügt.

Nach Abschluss der Konfiguration laden Sie das Lizenzfile für die Installation herunter und verwenden dieses für die Installation vor Ort.

Kurz nach Abschluss der Installation werden die Daten der lokalen Verwaltung mit der Zentralen Verwaltung synchronisiert. Danach müssen Sie nur noch die Dienste in der lokalen Verwaltung starten.

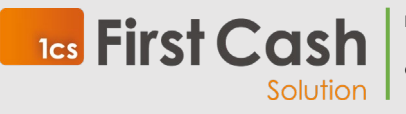

First Cash Solution GmbH

Okenstraße 7, 77652 Offenburg – D

Benutzerhandbuch Seite **36** von **40** 

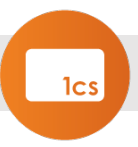

## I. Appendix: Manuelle Installation MSSQL Server 2019

Möchten Sie die Installation manuell vornehmen folgen Sie folgenden Schritten:

Starten Sie den Installationsassistenten:

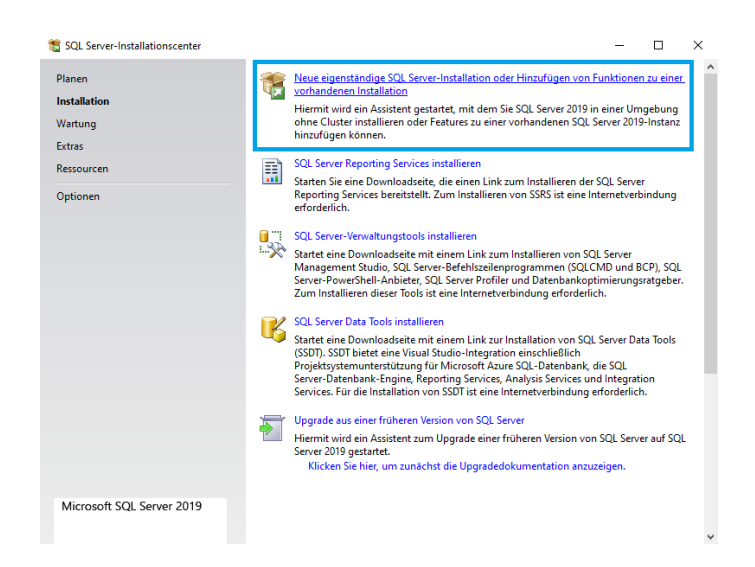

"Microsoft nach Updates durchsuchen" lädt die aktuelle Version aus dem Internet nach und verlängert die Installationsdauer entsprechend. Sie können auch nur auf "weiter" klicken:

| 🐮 SQL Server 2019-Setup                                                                                                    |                                                                                                    | -                                                        | □ ×     |
|----------------------------------------------------------------------------------------------------|----------------------------------------------------------------------------------------------------|----------------------------------------------------------|---------|
| Microsoft Update<br>Suchen Sie mit Microsoft Upda                                                                                                    | te nach wichtigen Updates.                                                                                                    |                                                          |         |
| Globale Regeln<br>Microsoft Update<br>Produktupdates<br>Satupdateien installieren<br>Installationsregeln<br>Installationsregeln<br>Funktionsauwahl<br>Funktionsregeln<br>Installationsregeln<br>Installationsratus<br>Abgeschlossen | Microsoft Update bietet Sicherheits- und andere wichtige Updat<br>Microsoft-Software, einschließlich SQL Sever 2019. Updates wei<br>Ubertragen: Sicherna und Lei Microsoft Update Hevelsie besu<br>Mit Microsoft Update nach Updates suchen (empfohlen)<br>Microsoft Update-EAR<br>Microsoft Update-Detenschutzbestimmungen | es für Windows und weitere<br>rden über automätische Upd | ates    |
|                                                                                                    | < Zurŭc                                                                                                    | :k Weiter > At                                           | brechen |

Wählen Sie "SQLServer neu installieren".

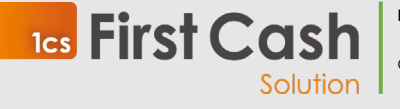

First Cash Solution GmbH

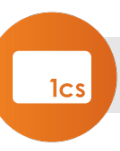

| 1 SQL Server 2019-Setup                                                                                 |                                                                                                    |                                                                               |                                                 |                                                                       | -                                                 |                                     | ×  |
|----------------------------------------------------------------------------------------------------|----------------------------------------------------------------------------------------------------|-------------------------------------------------------------------------------|-------------------------------------------------|-----------------------------------------------------------------------|---------------------------------------------------|-------------------------------------|----|
| Installationstyp                                                                                        |                                                                                                    |                                                                               |                                                 |                                                                       |                                                   |                                     |    |
| Hiermit können Sie eine Neuin                                                                           | stallation ausführen ode                                                                                                 | r einer vorhandenen SC                                                        | QL Server 201                                   | 9-Instanz Features hi                                                 | nzufügen.                                         |                                     |    |
| Globale Regeln                                                                                          | SQL Server 2019 no                                                                                                    | eu installieren                                                               |                                                 |                                                                       |                                                   |                                     |    |
| Microsoft Update<br>Produktupdates                                                                      | Wählen Sie diese G<br>installieren möchte                                                                                | Option, wenn Sie eine r<br>m.                                                 | ieue SQL Serv                                   | rer-Instanz oder freige                                               | egebene Kom                                       | ponenten                            |    |
| Setupdateien installieren                                                                               | O Features zu einer vi                                                                                                   | orhandenen SQL Server                                                         | 2019-Instanz                                    | : hinzufügen                                                          |                                                   |                                     |    |
| Installationsregeln                                                                                     | SQLEXPRESS                                                                                                    |                                                                               | ~                                               |                                                                       |                                                   |                                     |    |
| Lizenzbedingungen<br>Funktionsauswehl<br>Funktionsregeln<br>Instanzkonfiguration<br>Serverkonfiguration | Wählen Sie diese C<br>möchten. Beispiels<br>Services-Funktione<br>angehören.                                             | Dption, wenn Sie einer v<br>weise können Sie der Ir<br>m hinzufügen. Die Funl | vorhandenen<br>nstanz, in der<br>ktionen innerl | SQL Server-Instanz Fu<br>die Datenbank-Engin<br>halb einer Instanz mü | unktionen hin<br>ie enthalten is<br>ssen derselbe | zufügen<br>t, Analysis<br>n Edition |    |
| Datenbank-Engine-Konfigurati                                                                            | Instanzname                                                                                                    | Instanz-ID                                                                    | Funktionen                                      | Edition                                                               | W                                                 | ersion                              |    |
| Funktionskonfigurationsregeln                                                                           | SQLEXPRESS                                                                                                    | MSSQL15.SQLEXPR                                                               | SQLEngine                                       | Express                                                               | 15                                                | .0.2000.5                           |    |
| Installationsstatus                                                                                     | SQLEXPRESS2                                                                                                    | MSSQL15.SQLEXPR                                                               | SQLEngine                                       | Express                                                               | 15                                                | .0.2000.5                           |    |
| Abgeschlossen                                                                                           | <freigegebene ko<="" td=""><td></td><td>Conn, BC, SI</td><td>ж</td><td>15</td><td>.0.2000.5</td><td></td></freigegebene> |                                                                               | Conn, BC, SI                                    | ж                                                                     | 15                                                | .0.2000.5                           |    |
|                                                                                                    |                                                                                                    |                                                                               |                                                 |                                                                       |                                                   |                                     |    |
|                                                                                                    |                                                                                                    |                                                                               |                                                 | < Zurück                                                              | Weiter >                                          | Abbrech                             | en |

Lesen Sie die Lizenzbedingungen durch und stimmen diesen zu, sofern Sie einverstanden sind.

| SQL Server 2019-Setup                                                                                                    | - 0                                                                                                    | ×                                          |
|----------------------------------------------------------------------------------------------------|----------------------------------------------------------------------------------------------------|--------------------------------------------|
| Um SQL Server 2019 zu instal                                                                                                    | lieren, müssen Sie die Microsoft Software-Lizenzbedingungen akzeptieren.                                                                                                    |                                            |
| Globale Regeln<br>Microsoft Update                                                                                                    | MICROSOFT-SOFTWARE-LIZENZBEDINGUNGEN                                                                                                    | Â                                          |
| Produktupdates                                                                                                    | MICROSOFT SQL SERVER 2019 EXPRESS                                                                                                    |                                            |
| Setupdatein installieren<br>Installationsregeln<br>Installationsregeln<br>Eunktionsauswahl<br>Funktionsregeln<br>Instanzkonfiguration<br>Severkonfiguration<br>Datenbank-Engine-Konfigurati | Diese Lizenzbestimmungen sind eine Vereinbarung zwischen ihnen und der Microsoft<br>Corporation (oder einem mt Microsoft verbundenen Affliate Partner). Sie finden auf die o<br>Software sowie eiglichte Microsoft Orbenste bzw. Software - Akbusiterungen Anwendung (so-<br>diese Dienste oder Akbusiterungen nicht durch neue oder zusätzlichte Bedingungen bestin<br>werden, wobei diese anderslautendene Bedingungen zubunftsgerichter gelten und weder ihn<br>Rechte noch die Rechte der Firma Microsoft im Rahmen von im Vorfeid altauslisterter Softw<br>Jozw. Diensten andern. WENN SIE DIESE LIZENZBESTIMMUNGER IBNALTEN, VERFÖRE<br>SIE ÜBER DIE NACHFOLGEND AUFGEFÜHRTEN RECHTE. DURCH DIE VERWENDUND DI<br>SOFTWARE ERKENNEN SIE DIESE BEIDNEUTBES BEDINGUNGEN ANN. WENN SIE SIE NICHT AKZEPTIER<br>NUTZEN SIE DIE SOFTWARE BITTE NICHT. | g.<br>veit<br>imt<br>rare<br>N<br>ER<br>ER |
| Funktionskonfigurationsregeln<br>Installationsstatus                                                                                                    | ික<br>Kopieren [                                                                                                    | )<br>Drucken                               |
| Abgeschlossen                                                                                                    | Ich akzeptiere die Lizenzbedingungen und Datenschutzbestimmungen                                                                                                    |                                            |
|                                                                                                    | SQL Server übermittelt Informationen zum Installationsverlauf sowie weitere Nutzungs- und<br>Leistungsdaten an Microsoft, um das Produkt weiter zu verbessen. Weitere Informationen zur<br>Datenwerzheitung und zu Datenschutztonntellen finden zielle in der Datumentation. Dont finden Sie<br>Hinweise dazu, wie Sie die Erfassung dieser Informationen nach der Installation deaktivieren könner                                                                                                    | auch<br>n.                                 |
|                                                                                                    | < Zurück Weiter > Abbr                                                                                                    | echen                                      |

Es wird nur die Datenbank Engine benötigt. Die Komponenten SQL-Server Replikation und SQL Client Connectivity SDK können abgewählt werden.

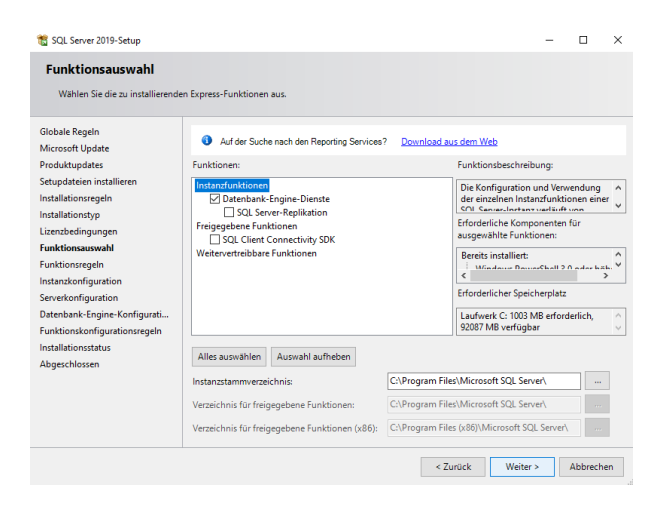

Wählen Sie die Standardinstanz oder falls bereits andere SQLServer Instanzen bestehen, benennen Sie die Instanz SQLExpress:

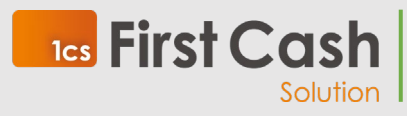

First Cash Solution GmbH

Okenstraße 7, 77652 Offenburg – D

Benutzerhandbuch Seite **38** von **40** 

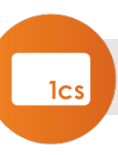

| -                                                                                                    | n                                                                   |                                                  |                                      |                               |                  |                               |
|----------------------------------------------------------------------------------------------------|---------------------------------------------------------------------|--------------------------------------------------|--------------------------------------|-------------------------------|------------------|-------------------------------|
| Geben Sie den Namen und<br>integriert.                                                                                       | die Instanz-ID für die SQL S                                        | erver-Instanz an. Die I                          | nstanz-ID wird in de                 | en Installationspfad          |                  |                               |
| Slobale Regeln                                                                                                    | <ul> <li>Standardinstanz</li> </ul>                                 |                                                  |                                      |                               |                  |                               |
| Microsoft Update                                                                                                    | Benannte Instanz:                                                   | SOI Express                                      |                                      |                               |                  |                               |
| Produktupdates                                                                                                    | -                                                                   |                                                  |                                      |                               |                  |                               |
| etupdateien installieren                                                                                                    |                                                                     |                                                  |                                      |                               |                  |                               |
| nstallationsregeln                                                                                                    | Instanz-ID:                                                         | SQLEXPRESS                                       |                                      |                               |                  |                               |
| nstallationstyp                                                                                                    |                                                                     |                                                  |                                      |                               |                  |                               |
| .izenzbedingungen                                                                                                    |                                                                     |                                                  |                                      |                               |                  |                               |
| unktionsauswahl                                                                                                    | SQL Server-Verzeichni                                               | s: C:\Program Files\N                            | ficrosoft SQL Serve                  | MSSQL15.SQLEXP                | RESS             |                               |
|                                                                                                    |                                                                     |                                                  |                                      |                               |                  |                               |
| unktionsregeln                                                                                                    | Installierte Instanzen:                                             |                                                  |                                      |                               |                  |                               |
| unktionsregeln<br>nstanzkonfiguration                                                                                        | Installierte Instanzen:                                             |                                                  |                                      |                               |                  |                               |
| unktionsregeln<br>nstanzkonfiguration<br>serverkonfiguration                                                                 | Installierte Instanzen:                                             | Instanz-ID                                       | Funktionen                           | Edition                       | Ve               | rsion                         |
| unktionsregeln<br>nstanzkonfiguration<br>Serverkonfiguration<br>Datenbank-Engine-Konfigurati                                 | Installierte Instanzen:<br>Instanzname<br>SQLEXPRESS                | Instanz-ID<br>MSSQL15.SQLEXPR                    | Funktionen<br>SQLEngine              | Edition<br>Express            | Ve<br>15.        | rsion<br>0.2000.5             |
| unktionsregeln<br>nstanzkonfiguration<br>Serverkonfiguration<br>Datenbank-Engine-Konfigurati<br>unktionskonfigurationsregeln | Installierte Instanzen:<br>Instanzname<br>SQLEXPRESS<br>SQLEXPRESS2 | Instanz-ID<br>MSSQL15.SQLEXPR<br>MSSQL15.SQLEXPR | Funktionen<br>SQLEngine<br>SQLEngine | Edition<br>Express<br>Express | Ve<br>15,<br>15, | rsion<br>0.2000.5<br>0.2000.5 |

Wählen Sie die für die Ausführung zu verwendenen Dienstkonten. Im Normalfall können die Vorgaben bestätigt werden. Stimmen Sie sich ggf. mit Ihrem IT-Verantwortlichen ab.

| Geben Sie die Dienstkonten und                                                                                                    | die Sortierungskonfiguration an.                                                                                                    |                                                                                                    |                                                                                                    |                                                                                                |     |
|----------------------------------------------------------------------------------------------------|----------------------------------------------------------------------------------------------------|----------------------------------------------------------------------------------------------------|----------------------------------------------------------------------------------------------------|------------------------------------------------------------------------------------------------|-----|
| Globale Regeln<br>Microsoft Update<br>Produktupdates<br>Setupdateien installieren<br>Installationsregeln<br>Installationstyp<br>Lizenzbedingungen<br>Funktionsauswahl<br>Funktionsregeln<br>Instanzkonfiguration<br>Serverkonfiguration | Dienstkonten Sortierung<br>Microsoft empfiehlt die Verwende<br>Dienst<br>SQL Server-Datenbankmodul<br>SQL Server-Borwser<br>OsQL Server-Datenbank-Engine<br>Volumewartungstask gewährer<br>Mit dieser Berechtigung wird e<br>umviderrufliches Loschen von<br>ermöglicht wird, kann diese Ei<br>Klicken Sie hier, um Details and | Ing eines separaten Kontos für<br>Kontoname<br>NT Service/MSSQLSSQL<br>NT AUTHORITY/LOCALS<br>-Dienst Berechtigung zum Ausfn<br>-ine sofortige Dateinititalisierun<br>Datenseiten verhindert wird. Datenseiten verhinder twird. Datenseiten verhinder twird. Datense | jeden SQL Serv<br>Kennwort<br>ühren von<br>g ermöglicht, in<br>a der Zugriff auf<br>Informationen fü | er-Dienst.<br>Starttyp<br>Automatisch<br>Automatisch<br>dem ein<br>gelöschte Inhalte<br>ihren. | > > |
| Datenbank-Engine-Konfigurati<br>Funktionskonfigurationsregeln<br>nstallationsstatus<br>Abgeschlossen                                                                                                    |                                                                                                    |                                                                                                    |                                                                                                    |                                                                                                |     |

Die posConnect benötigt den gemischten Modus. Vergeben Sie dem SA-Benutzer ein sicheres Kennwort. Der User unter dem Sie die Installation durchführen wird automatisch als Datenbankadminsitrator vorgeschlagen. Falls Sie einen anderen User zum Adminsistrator machen, muss der Adminsitrator User auch die Installation der posConnect vornehmen.

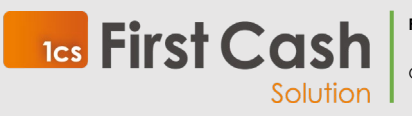

First Cash Solution GmbH

Okenstraße 7, 77652 Offenburg – D

Benutzerhandbuch Seite **39** von **40** 

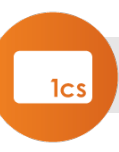

| Geben Sie den Sicherheitsmod<br>TempDB, den maximalen Grad                                                                                                    | us für die Datenbank-Engine-Authentifizierung, Administratoren, Datenverzeichnisse<br>Im Parallelität. Soeicherlimits und Filestream-Einstellungen an.                                                                                                    | e,                                                                 |                                     |
|----------------------------------------------------------------------------------------------------|----------------------------------------------------------------------------------------------------|--------------------------------------------------------------------|-------------------------------------|
| Globale Regeln<br>Microsoft Update<br>Produktupdates<br>Setupdateien installieren<br>Installationsregeln<br>Installationstyp<br>Lizenzbedingungen<br>Funktionsauswahl<br>Funktionsregeln<br>Instanzkonfiguration | Serverkonfiguration Datenverzeichnisse TempDB Arbeitsspeicher Benutzein<br>Geben Sie den Authentifizierungsmodus und die Administratoren für die Daten<br>Authentifizierungsmodus<br>© Windows-Authentifizierungsmodus<br>© Gemischter Modus (SQL Server-Authentifizierung und Windows-Authentifizie<br>Geben Sie das Kennwort für das SQL Server-Systemadministratorkonto ("SA") an<br>Kennwort teingeben: | nstanzen F<br>Ibank-Engin<br>ierung)<br>in.                        | FILESTREAF                          |
| Serverkonfiguration<br>Datenbank-Engine-Konfigura<br>Funktionskonfigurationsregeln<br>Installationsstatus<br>Abgeschlossen                                                                                       | SQL Server-Administratoren angeben           DESKT0P-DROMSH3/POSConnect2 (POSConnect2)         S           A         u         u           R         Hinzufugen         Entfernen                                                                                                    | QL Server-<br>dministrato<br>neingeschrä<br>uf die Daten<br>ngine. | iren haben<br>inkt Zugrif<br>ibank- |

Nach erfolgter Installation öffnen Sie den SQL Server Configuration Manager. Navigieren Sie zur SQL Server Netzwerkkonfiguration für Ihre Instanz und aktivieren Sie TCP/IP.

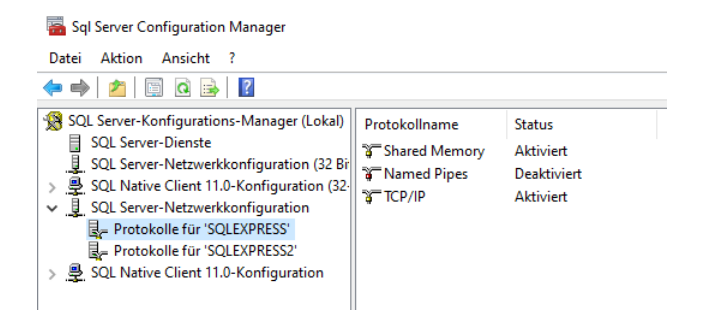

Die manuelle Installation ist abgeschlossen.

Fahren Sie mit Kapitel 4.3 fort.

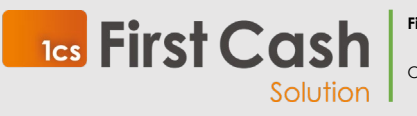

First Cash Solution GmbH

Okenstraße 7, 77652 Offenburg – D

Benutzerhandbuch Seite **40** von **40**